#### INSTRUKCJA

**OBSŁUGI** 

### FORMULARZA

ZAMÓWIEŃ

Formularz Microsoft Office Excel posiada wiele przydatnych funkcji, które usprawnią nam proces zamówienia produktów takich jak np.

Wyszukiwanie produktów
 Podsumowanie kwoty zamówienia
 Podsumowanie punktów

Poniżej objaśnię potrzebne do zamówienia funkcje oraz opcje wypełniania formularza na przykładowym zamówieniu.

|     | 1    | 2014-11-05 PA        |                                                                                                    |              |            |              |                              |                |        |
|-----|------|----------------------|----------------------------------------------------------------------------------------------------|--------------|------------|--------------|------------------------------|----------------|--------|
|     | 2    |                      | Centrum Serwisowe                                                                                                    |              |            |              |                              | TM             |        |
|     | 3    | *                    |                                                                                                    |              |            |              |                              |                |        |
|     | 4    |                      | Obowiązkowo wypeinić                                                                                                    |              |            |              |                              |                |        |
|     | 5    |                      | Nazwa firmy transoortowei                                                                                                    |              | - +        |              | $\mathbf{n} \mid \mathbf{d}$ |                |        |
|     | 6    | *                    |                                                                                                    |              |            |              | <b>NI</b> -4                 |                |        |
|     | 7    |                      | Obowiązkowo wypelnić                                                                                                    |              |            |              |                              | -              |        |
|     |      |                      | Transport dedukowowy                                                                                                    |              |            | Calkowita    | wartość zamówi               | ionia oln      |        |
|     | 6    |                      | Transport debykowany                                                                                                    |              |            | Carkowita    | 0.00 -1                      | enia, pin.     |        |
|     | 10   |                      |                                                                                                    | Ľ            | 144.4.5    |              | 0,00 21                      | 0/             |        |
|     | 10   |                      | Olates fit as leads                                                                                                    | <b>F</b>     | wybierz    | swoją znizkę | Advantation and              | 70             |        |
|     | 11   |                      | Prainosc na konto                                                                                                    |              | Car        | wowita warto | 0.00 -L                      | ze znizką, pir |        |
|     | 12   |                      | Ministration and American American Americ | L            |            |              | 0,00 21                      |                |        |
|     | 13   |                      | rijenij more                                                                                                    |              |            |              |                              | h 42+          |        |
|     | 14   |                      | e zaznaczonych pol jest obowiązkowe Ki                                                                                                    | reaki sprzea | ajemy tyrk | o w pełnyci  | n opakowaniad                | n po 12 szt    |        |
|     |      | Kod Stary            | Delse service                                                                                                    | pakowanie,   | cena       | cena,        | zamówienie,                  | razem          | razem, |
|     | 45   | towaru kod           | Pena nazwa                                                                                                    | szt. 🥃       | DI N       | p. 🖵         | szt. 📮                       | DI N           | p. 🖵   |
| 1.  | 15   | 43202                | aisas kapistida sés. 00 s                                                                                                    | 4 / 420      | PLN 1      |              |                              |                |        |
|     | 502  | 42302                | ligica kapierola nog, 30 g<br>kaniel dla pód. 90 g                                                                                                    | 1/120        | 14 20      | 3,5          |                              | 0,00           | 0      |
| Ŀ.  | 503  | 42303 dei T          | ianDe > Žele do mucio SPA Technolog                                                                                                    | 17120        | 14,30      | 4,0          |                              | 0,00           | U      |
| Τ.  | 505  | do                   | mycia twarzy "Aloi morskie" 150 o                                                                                                    | 1/12/12/9    | 20.20      | 5.5          |                              | 0.00           | 0      |
| Ι.  | 506  |                      | arviny do mycia twarzy "Naturalne r                                                                                                    | 124/24/96    | 17.80      | 2.9          |                              | 0.00           | 0      |
| 1.  | 507  | Tutai wnisuiemy      | arzy "Ocean piekna" 150 g                                                                                                    | 1/24/96      | 17.80      | 2.9          |                              | 0,00           | 0      |
| 1.  | 508  |                      | v "Zielona herbata", 150                                                                                                    | /24/24/96    | 17.80      | 2.9          |                              | 0.00           | 0      |
| Ē   | 509  | 7 swoie dane imie    |                                                                                                    |              |            |              |                              |                |        |
| Τ·  | 510  | swoje dane ninę      | o makija                                                                                                    | 1/1500       | 6,90       | 1            |                              | 0,00           | 0      |
| ·   | 511  | i nazwisko lub       |                                                                                                    | 1/1000       | 17,80      | 2,6          |                              | 0,00           | 0      |
| 1 · | 51   |                      | v tą rubrykę                                                                                                    | 1/500        | 22,60      | 4,4          |                              | 0,00           | 0      |
| 1 · | 51   | nazwe firmy oraz     |                                                                                                    | 1/500        | 22,60      | 4,4          |                              | 0,00           | 0      |
| 1 · | 51   |                      | wpisujerny swoj                                                                                                    | 1            | 23,40      | 0            |                              | 0,00           | 0      |
| 1.  | 515  | swój numer ID w      | adros palitóriu                                                                                                    | 1            | 16,50      | 0            |                              | 0,00           | 0      |
| 1.  | 516  |                      | dules, lid ktoly                                                                                                    | 172500       | 4,60       | 0,6          |                              | 0,00           | 0      |
| 11  | 517  | I lanDe oraz         | ma hyć wysłane                                                                                                    | 1/200        | 112,20     | 21.4         |                              | 0,00           | 0      |
|     | 510  |                      |                                                                                                    | 1/500        | 6.50       | 12           |                              | 0,00           | 0      |
|     | 520  | telefon              |                                                                                                    | 1/720/720    | 17 40      | 22           |                              | 0,00           | 0      |
|     | 521  |                      | t "Master Quart                                                                                                    | 1/12/240     | 24.80      | 5.9          |                              | 0.00           | 0      |
| 1.  | 522  | 902011. Junik szklar | ny do paznokci "Mas                                                                                                    | 1/24/800     | 12.40      | 2.2          |                              | 0.00           | 0      |
| 1.  | 523  | 90140 Płatki kosme   | etyczne do zmywania law                                                                                                    | 1/576        | 9,70       | 1,9          |                              | 0,00           | 0      |
| 1.  | 524  | 90139 Ściereczką     | do mycia twarzy 85 * 35                                                                                                    | 1/1200       | 9,00       | 1,3          |                              | 0,00           | 0      |
| ·   | 525  | 90107 Temperówi      | ka do kredek, 1 szt 1                                                                                                    | / 90 / 2880  | 5,10       | 1,1          |                              | 0,00           | 0      |
| ·   | 526  | 90144 Torba podro    | óżna                                                                                                    | 1            | 42,70      | 0            |                              | 0,00           | 0      |
| L٠  | 527  | 90145 Uniwersaln     | a torba                                                                                                    | 1/40         | 41,30      | 0            |                              | 0,00           | 0      |
|     | 528  | Herbatki Tial        | nDe                                                                                                    |              |            |              |                              |                |        |
| L٠  | 529  | 120105 Herbata "Im   | ibir", 1 szt. 18 gr.                                                                                                    | 1/240        | 5,50       | 1,2          |                              | 0,00           | 0      |
|     | 530  |                      |                                                                                                    |              | L          | RAZEM        | 0                            | 0,00           | 0,00   |
|     | 531  |                      |                                                                                                    |              |            |              |                              |                |        |
|     | 532  |                      |                                                                                                    |              |            |              |                              |                |        |
|     | 533  |                      |                                                                                                    |              |            |              |                              |                |        |
|     | 1534 |                      |                                                                                                    |              |            |              |                              |                |        |

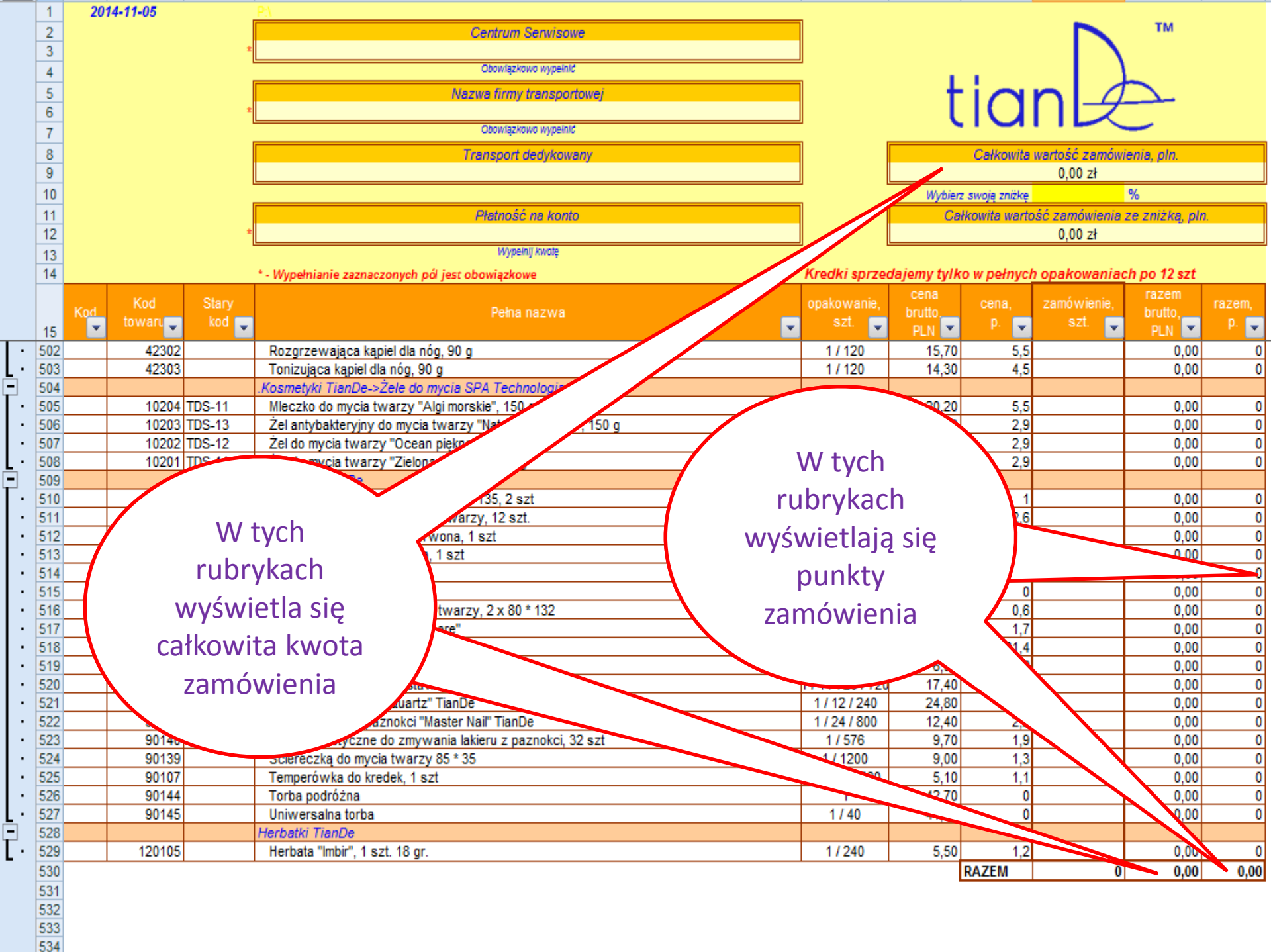

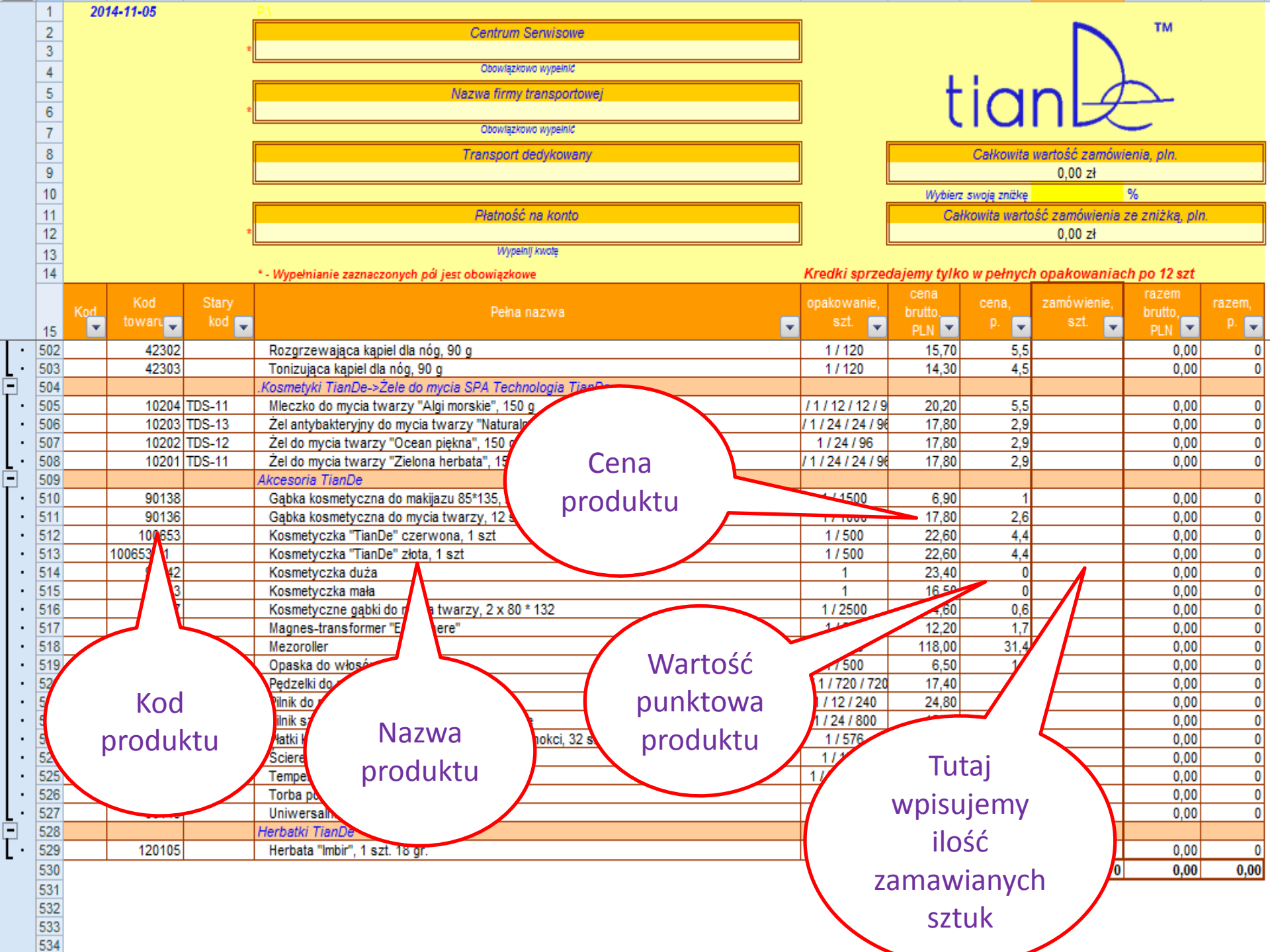

Przykład zamówienia Zamawiamy np. 2 sole do ciała kod 30213 cena 28zł – wartość punktowa 6,1 pkt. oraz 2 mleczne kremy do rąk kod 40101 cena 6 zł – wartość punkowa 1,1 pkt. Zamówienie na łączną kwotę 68 zł i 14,40 pkt.

#### Otwieramy

#### Formularz

## Zamówień

|   | 1   | 2014-11-05 |           | P.V                                                                                       | _            |             |                |                              |                                       |        |
|---|-----|------------|-----------|-------------------------------------------------------------------------------------------|--------------|-------------|----------------|------------------------------|---------------------------------------|--------|
|   | 2   |            |           | Centrum Serwisowe                                                                         | ]            |             |                |                              | TM                                    |        |
|   | 3   |            |           |                                                                                           |              |             |                | - 1 \                        |                                       |        |
|   | 4   |            |           | Obowiązkowo wypełnić                                                                      | 2            |             |                |                              |                                       |        |
|   | 5   |            |           | Nazwa firmy transportowei                                                                 | 1            | - +         |                | $\mathbf{n} \mid \mathbf{A}$ |                                       |        |
|   | 6   |            |           |                                                                                           |              |             |                | <b>N</b> - <del>2</del>      |                                       |        |
|   | 7   |            |           | Obowiązkowo wypeinić                                                                      | 4            | · · · · ·   |                |                              | -                                     |        |
|   | 8   |            |           | Transport dedukowany                                                                      | ו ח          |             | Celkowite      | wartość zamówi               | onia oln                              |        |
|   | 0   |            |           | Tensport debykowany                                                                       |              |             | Carnowita      | 0.00 -1                      | enia, pin.                            |        |
|   | 10  |            |           |                                                                                           | 1 1          | 185.4.5.    |                | 0,00 21                      | 0/                                    |        |
|   | 10  |            |           | Olders Éé es frants                                                                       | า เ          | wybien      | z swoją znizkę | 44                           | 70                                    |        |
|   | 11  |            |           | Pratriosc na konto                                                                        |              | Ca          | rkowita warto  | o oo -l                      | ze znizka, pir                        |        |
|   | 12  |            |           | M/meinii kwnta                                                                            | ן ו          |             |                | 0,00 21                      |                                       |        |
|   | 13  |            |           | in period on the                                                                          | 16           |             |                |                              | · · · · · · · · · · · · · · · · · · · |        |
|   | 14  |            |           | * - Wypełnianie zaznaczonych pół jest obowiązkowe                                         | Kredki sprze | dajemy tylk | o w pełnyci    | n opakowaniao                | n po 12 szt                           |        |
|   |     | Kod        | Stary     | Debu server                                                                               | opakowanie,  | cena        | cena,          | zamówienie,                  | razem                                 | razem, |
|   | 45  | towaru     | kod 🚬     | Peina nazwa                                                                               | szt. 📮       | Drutto      | p. 🖵           | szt. 🥃                       | prutto,                               | p. 🖵   |
|   | 15  |            |           | Reconcentration logical de cás. 20 c                                                      | 4 / 400      | PLN 1       |                |                              | PLN                                   | Ľ.     |
| • | 502 | 4230       | 2         | Rozgrzewająca kąpiej dla nog, 90 g                                                        | 1/120        | 15,70       | 5,5            |                              | 0,00                                  | 0      |
| 7 | 503 | 4230       | 5         | Tomzująca kąpieliola nog, 90 g<br>Kosmotyki TiapDa s Żola do mycia SR4 Technologia TiapDa | 17120        | 14,30       | 4,0            |                              | 0,00                                  | 0      |
|   | 504 | 1020       | A TDC 11  | Nosnetyki Hande->zele oo myola SPA Technologia Hande                                      | /1/12/12/0   | 20.20       |                |                              | 0.00                                  | 0      |
|   | 505 | 1020       | 2 TDS 12  | Żel aptybaltenziow do mycja twarzy "Naturalne niekoo", 150 g                              | 111211219    | 20,20       | 3,3            |                              | 0,00                                  | 0      |
|   | 507 | 1020       | 2 TDS-12  | Żel do mycja twarzy "Ocean niekna" 150 g                                                  | 1/24/24/30   | 17,00       | 2,3            |                              | 0,00                                  | 0      |
|   | 502 | 1020       | 1 TDS 11  | Żel do mycja twarzy "Zielona berbata" 150 g                                               | 1124130      | 17,00       | 2,3            |                              | 0,00                                  | 0      |
|   | 500 | 1020       | 103-11    | Akcesoria TianDe                                                                          | / 1/24/24/30 | 17,00       | 2,5            |                              | 0,00                                  | •      |
| - | 510 | 9013       | 8         | Gabka kosmetyczna do makijazu 85*135, 2 szt                                               | 1/1500       | 6.90        | 1              |                              | 0.00                                  | 0      |
|   | 511 | 9013       | 6         | Gabka kosmetyczna do mycja twarzy 12 szt                                                  | 1/1000       | 17.80       | 2.6            |                              | 0,00                                  | 0      |
|   | 512 | 10065      | 3         | Kosmetyczka "TianDe" czerwona 1 szt                                                       | 1/500        | 22.60       | 4 4            |                              | 0.00                                  | 0      |
|   | 513 | 100653/01  |           | Kosmetyczka "TianDe" złota 1 szt                                                          | 1/500        | 22,60       | 4 4            |                              | 0.00                                  | 0      |
|   | 514 | 9014       | 2         | Kosmetyczka duża                                                                          | 1            | 23.40       | 0              |                              | 0.00                                  | 0      |
|   | 515 | 9014       | 3         | Kosmetyczka mała                                                                          | 1            | 16.50       | 0              |                              | 0.00                                  | 0      |
|   | 516 | 9013       | 7         | Kosmetyczne gabki do mycia twarzy, 2 x 80 * 132                                           | 1/2500       | 4.60        | 0.6            |                              | 0.00                                  | 0      |
| • | 517 | 10065      | 31        | Magnes-transformer "Ecosphere"                                                            | 1/200        | 12,20       | 1,7            |                              | 0,00                                  | 0      |
| • | 518 | 9014       | 1         | Mezoroller                                                                                | 1/200        | 118,00      | 31,4           |                              | 0,00                                  | 0      |
| • | 519 | 9010       | 1 ACS-14  | Opaska do włosów, 1 szt.                                                                  | 1/500        | 6,50        | 1,2            |                              | 0,00                                  | 0      |
| • | 520 | 9010       | 2         | Pędzelki do makijazu, zestaw 5 szt                                                        | 1/1/720/720  | 17,40       | 2,2            |                              | 0,00                                  | 0      |
| • | 521 | 9020       | 2 TDSP-01 | Pilnik do pięt "Master Quartz" TianDe                                                     | 1/12/240     | 24,80       | 5,9            |                              | 0,00                                  | 0      |
| • | 522 | 9020       | 1 TDSM-01 | Pilnik szklany do paznokci "Master Nail" TianDe                                           | 1/24/800     | 12,40       | 2,2            |                              | 0,00                                  | 0      |
| • | 523 | 9014       | 0         | Płatki kosmetyczne do zmywania lakieru z paznokci, 32 szt                                 | 1/576        | 9,70        | 1,9            |                              | 0,00                                  | 0      |
| • | 524 | 9013       | 9         | Ściereczką do mycia twarzy 85 * 35                                                        | 1 / 1200     | 9,00        | 1,3            |                              | 0,00                                  | 0      |
| • | 525 | 9010       | 7         | Temperówka do kredek, 1 szt                                                               | 1/90/2880    | 5,10        | 1,1            |                              | 0,00                                  | 0      |
| • | 526 | 9014       | 4         | Torba podróżna                                                                            | 1            | 42,70       | 0              |                              | 0,00                                  | 0      |
|   | 527 | 9014       | 5         | Uniwersalna torba                                                                         | 1/40         | 41,30       | 0              |                              | 0,00                                  | 0      |
| - | 528 |            |           | Herbatki TianDe                                                                           |              |             |                |                              |                                       |        |
|   | 529 | 12010      | 5         | Herbata "Imbir", 1 szt. 18 gr.                                                            | 1/240        | 5,50        | 1,2            |                              | 0,00                                  | 0      |
|   | 530 |            |           |                                                                                           |              |             | RAZEM          | 0                            | 0,00                                  | 0,00   |
|   | 531 |            |           |                                                                                           |              |             |                |                              |                                       |        |
|   | 532 |            |           |                                                                                           |              |             |                |                              |                                       |        |
|   | 533 |            |           |                                                                                           |              |             |                |                              |                                       |        |
|   | 534 |            |           |                                                                                           |              |             |                |                              |                                       |        |

Następnie, aby ułatwić sobie wyszukiwanie poszczególnych produktów wciskamy kombinacje klawiszy Ctrl i F

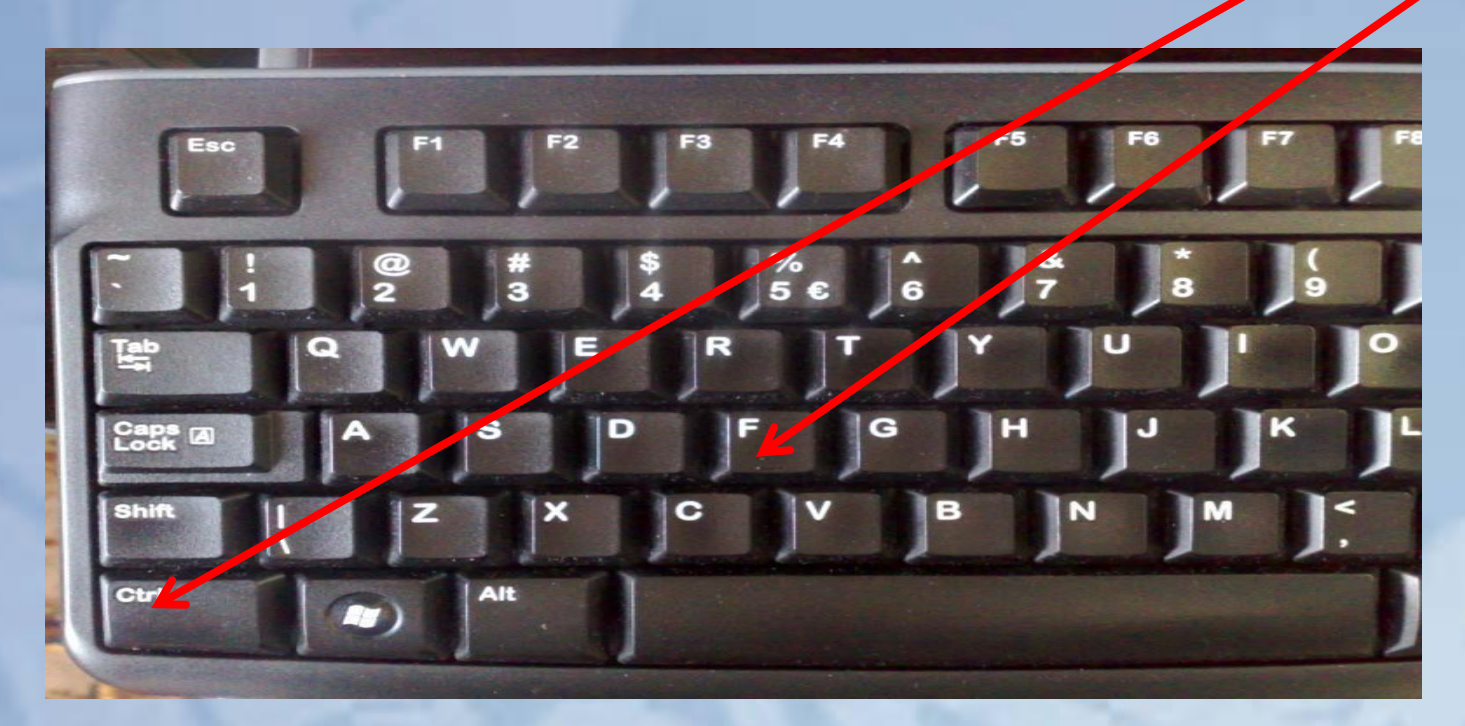

Pokaże nam się okno wyszukiwania

|            | 1   | 2014-11-05     | P.\                                                | _            |           |                | _              |                |       |
|------------|-----|----------------|----------------------------------------------------|--------------|-----------|----------------|----------------|----------------|-------|
|            | 2   |                | Centrum Serwisowe                                  |              |           |                |                | TM             |       |
|            | 3   |                | *                                                  |              |           |                |                |                |       |
|            | 4   |                | Obowlązkowo wypeinić                               |              |           |                |                |                |       |
|            | 5   |                | Nazwa firmy transportowei                          |              | - +       |                | $\mathbf{n}$   |                |       |
|            | 6   |                | t                                                  |              | I         |                |                |                |       |
|            | 7   |                | Obowlązkowo wypelnić                               |              |           |                |                | <u> </u>       |       |
|            | 8   |                | Transport dedykowany                               |              |           | Całkowita      | wartość zamówi | enia, pln.     |       |
|            | 9   |                |                                                    |              |           |                | 0,00 zł        |                |       |
|            | 10  |                |                                                    |              | Wybierz   | : swoją zniżkę |                | %              |       |
|            | 11  |                | Płatność na konto                                  |              | Ca        | kowita warto   | ość zamówienia | ze zniżka, plr | 1.    |
|            | 12  |                | *                                                  |              | -         |                | 0,00 zł        |                |       |
|            | 13  |                | Znajdowanie i zamienianie                          | 2 X          |           |                |                |                |       |
|            | 14  |                | •.W                                                |              | jemy tylk | o w pełnyci    | h opakowaniad  | h po 12 szt    |       |
|            |     | Kod Starv      | Znajdź Zamień                                      |              | cena      | cena           | zamówienie     | razem          | razem |
|            |     | Kod towaru kod |                                                    |              | brutto,   | D.             | szt.           | brutto,        | D     |
|            | 15  |                | Znajdź:                                            | -            | PLN 🔛     |                | ×              | PLN 🔛          |       |
| •          | 310 | 12705          | Er                                                 |              | 38,80     | 9,7            |                | 0,00           | 0     |
| •          | 311 | 12706          | Es                                                 |              | 44,40     | 12,4           |                | 0,00           | 0     |
| •          | 312 | 12/11          |                                                    |              | 9,90      | 2,4            |                | 0,00           | 0     |
| •          | 313 | 12/03          | K                                                  | Opcje >>     | 35,20     | 9              |                | 0,00           | 0     |
| •          | 314 | 12/04          | K                                                  |              | 48,70     | 13,2           |                | 0,00           | 0     |
| •          | 315 | 12/01          |                                                    |              | 24,30     | 6,6            |                | 0,00           | 0     |
|            | 316 | 12/09          | Znajdź wszystko Znajdź następny                    | Zamknij      | 14,90     | 3,9            |                | 0,00           | 0     |
|            | 217 | 22709          |                                                    |              | 29.40     | 3,3            |                | 0,00           | 0     |
|            | 310 | 12707          | Żel modelujący zwaltwarzy, 150 g                   | 1/48         | 36,10     | 10,2           |                | 0,00           | 0     |
|            | 320 | 12101          | Kosmetyki TianDe-sSeria "Czyłość dotyku"           | 1740         | 30,10     | 10,2           |                | 0,00           |       |
|            | 321 | 43301          | Zestaw "Jedwahna doskonałość" 500 g                | 1/44         | 53 30     | 11             |                | 0.00           | 0     |
|            | 322 |                | Kosmetyki TianDe->Seria "Dolce Vita"               |              | 00,00     |                |                | 0,00           |       |
|            | 323 | 33707          | Krem-mleko do ciała "Fantazia czekoladowa", 240 g  | 1/48         | 26.60     | 7              |                | 0.00           | 0     |
| •          | 324 | 33705          | Krem-mleko do ciała "Mandarynkowy deser", 240 g    | 1/48         | 26,60     | 7              |                | 0,00           | 0     |
| •          | 325 | 33706          | Krem-mleko do ciała "Poranna kawa", 240 g          | 1/48         | 26,60     | 7              |                | 0,00           | 0     |
| •          | 326 | 33708          | Krem-mleko do ciała "Szarlotka", 240 g             | 1/48         | 26,60     | 7              |                | 0,00           | 0     |
| •          | 327 | 33704          | Kremowy zel pod prysznic "Ciasto jabłkowe", 200 ml | 1/24         | 15,20     | 3,2            |                | 0,00           | 0     |
| •          | 328 | 33703          | Krem-żel pod prysznic "Fantasy Chocolate", 200 ml  | 1/24         | 15,20     | 3,2            |                | 0,00           | 0     |
| •          | 329 | 33701          | Zel pod prysznic "Deser mandarynkowy", 200 ml      | 1/24         | 15,20     | 3,2            |                | 0,00           | 0     |
| . •        | 330 | 33702          | Zel pod prysznic "Poranna kawa", 200 ml            | 1/24         | 15,20     | 3,2            |                | 0,00           | 0     |
| -          | 331 |                | .Kosmetyki TianDe->Seria "Ecosphere"               |              |           |                |                |                |       |
| •          | 332 | 94304          | Gąbka naturalna "Konnyaku", 1 szt                  | 1/288        | 13,50     | 3,3            |                | 0,00           | 0     |
| •          | 333 | 144301         | Kula turmalinowa do prania, 2 szt.                 | 1/40         | 115,60    | 35,2           |                | 0,00           | 0     |
| •          | 334 | 144303         | Płyn do mycia naczyń na podstawie orzecha, 500 ml  | 1/25         | 40,80     | 9,7            |                | 0,00           | 0     |
| <u>.</u> • | 335 | 24302          | Szampon na bazie orzecha, 300 ml                   | 1/1/48       | 60,80     | 16             |                | 0,00           | 0     |
| -          | 336 |                | .Kosmetyki TianDe->Seria "Hainan Tao"              |              |           |                |                |                |       |
| •          | 337 | 32604          | Krem-mleczko do ciała "Słoneczne oliwki", 350 g    | 1/1/1/36/36  | 35,50     | 8,8            |                | 0,00           | 0     |
| •          | 338 | 32601          | Krem-żel pod prysznic "Aloes", 350 g               | 1/1/1/36/36  | 24,80     | 6,1            |                | 0,00           | 0     |
| •          | 339 | 32602          | Krem-żel pod prysznic "Słoneczne oliwki", 350 g    | 1/1/1/36/36  | 24,80     | 6,1            |                | 0,00           | 0     |
| •          | 340 | 32603          | Lotion do ciała "Jedwabna róża", 350 g             | 1/1/1/36/36  | 35,50     | 8,8            |                | 0,00           | 0     |
|            | 2/1 | 32605          | Pianka do kapieli "Słodkie sny" 60 g               | 1/1/1/320/32 | 4 00      | 0.7            |                | 0 00           | 0     |
|            | 341 | 02000          |                                                    |              |           |                |                | 0,00           |       |

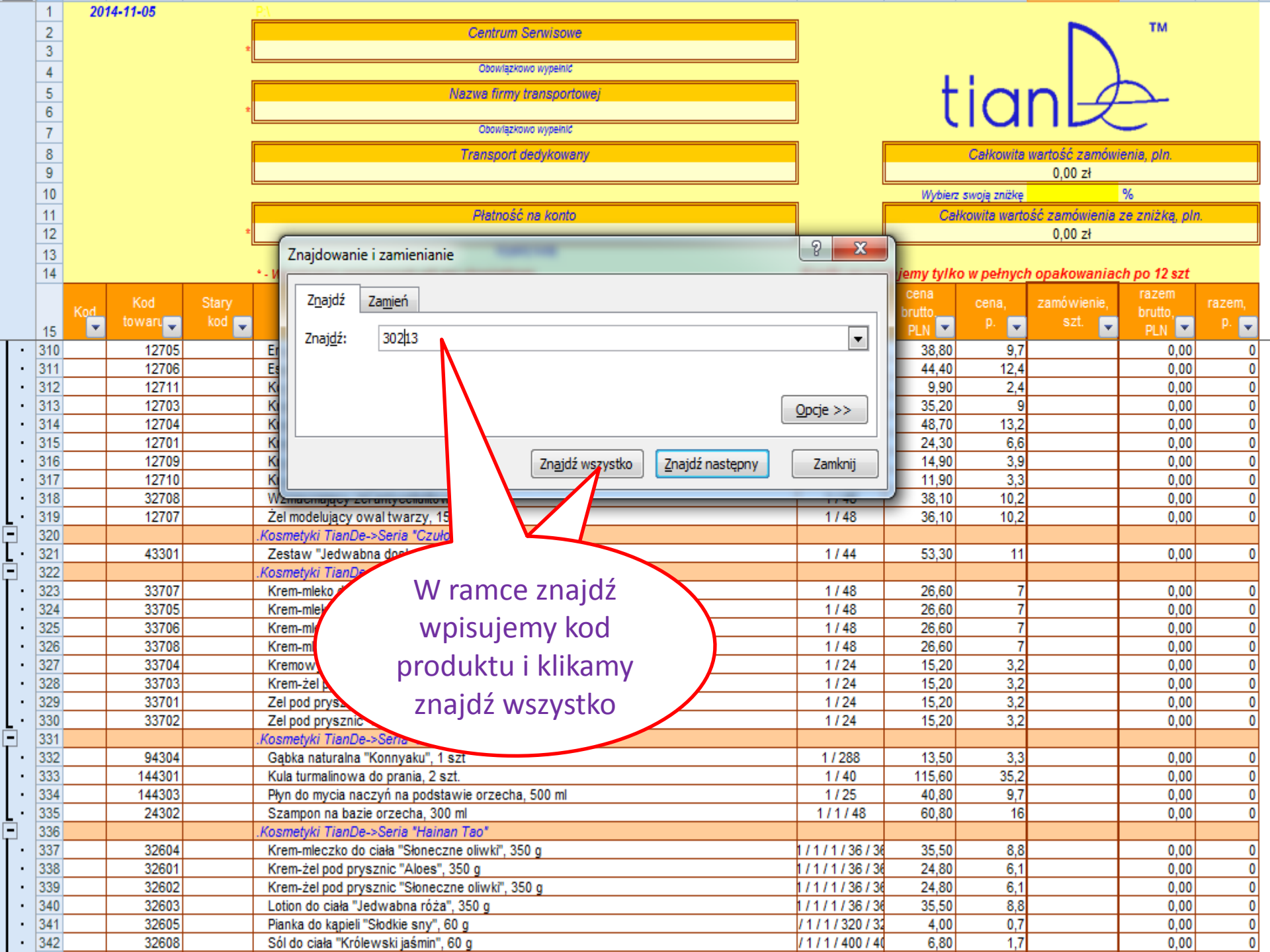

|   | 1   | 2014-11-05    | <u>P\</u>                                                         |            |              |                          |                |        |
|---|-----|---------------|-------------------------------------------------------------------|------------|--------------|--------------------------|----------------|--------|
|   | 2   |               | Centrum Serwisowe                                                 |            |              |                          | TM             |        |
|   | 3   |               | 2 Obsutatione unstald                                             |            |              |                          |                |        |
|   | 4   |               | Coowiązkowo wypernic                                              | - E        | 1.00         |                          | ~              |        |
|   | 5   |               | Nazwa firmy transportowej                                         | - T        |              | $n_{-4}$                 | <u> </u>       |        |
|   | 6   |               | Chau(szimus varsinié                                              | - L        | <b>IU</b>    |                          | _              |        |
|   | 7   |               | Coomigenous wypering                                              |            | -            |                          |                |        |
|   | 8   |               | Transport dedykowany                                              |            | Całkowita    | wartość zamówi           | enia, pln.     |        |
|   | 9   |               |                                                                   | 141.4.1    |              | 0,00 21                  | 07             |        |
|   | 10  |               | Olster få av lands                                                | wybierz    | swoją znizkę | the second second second | 70             |        |
|   | 11  |               | +                                                                 | Car        | kowita warto | 0.00 -+                  | ze znizką, pin |        |
|   | 12  |               | Znaidowanie i zamienianie ? X                                     |            |              | 0,00 21                  |                |        |
|   | 14  |               | * M                                                               | iomy tylke | w network    | onakowaniac              | h no 12 szt    |        |
|   |     |               |                                                                   | cena       | r in pennyon | opanonama                | razem          |        |
|   |     | Kod Kod Stary | Znajdz Zamień                                                     | brutto     | cena,        | zamówienie,              | brutto.        | razem, |
|   | 15  | towari kod    | Zanidíu 20212                                                     | PLN 💌      | p. 👻         | szt. 👻                   | PLN 💌          | p. 🖵   |
| • | 400 | 12016         | K                                                                 | 31,00      | 7,7          |                          | 0,00           | 0      |
| • | 401 | 12025         | K                                                                 | 24,40      | 6,4          |                          | 0,00           | 0      |
| • | 402 | 12024         | Кі                                                                | 28,90      | 7,7          |                          | 0,00           | 0      |
| • | 403 | 12021         | Ki Opcje >>                                                       | 35,80      | 8,8          |                          | 0,00           | 0      |
| • | 404 | 12027         |                                                                   | 31,00      | 8,8          |                          | 0,00           | 0      |
| • | 405 | 12023         |                                                                   | 14,60      | 3,9          |                          | 0,00           | 0      |
| • | 406 | 12003         | M Znajdź wszystko Znajdź następny Zamknij                         | 26,40      | 6,6          |                          | 0,00           | 0      |
| • | 407 | 12008         |                                                                   | 34,60      | 8,1          |                          | 0,00           | 0      |
| • | 408 | 12009         | Skoroszyt Arkusz Nazwa Komórka Wartość Formuła                    | 32,80      | 8,8          |                          | 0,00           | 0      |
|   | 409 | 12030         |                                                                   | 1,30       | 0,1          |                          | 0,00           |        |
|   | 410 | 12029         | aktuaine form, zamowien-1. xis Price \$6\$424 30213               | 28.50      | 0,1          |                          | 0,00           |        |
|   | 411 | 12004         |                                                                   | 28,30      | 6.0          |                          | 0,00           |        |
|   | 413 | 12002         | Te                                                                | 20,40      | 6,5          |                          | 0,00           |        |
|   | 414 | 12020         | W 1 - liczba znalezionych komórek                                 | 40.00      | 10.5         |                          | 0,00           | 0      |
|   | 415 | 12014         | Ž                                                                 | 47.20      | 14.6         |                          | 0.00           | 0      |
|   | 416 |               | .Kosmetyki TianDe->Seria Aloe Rich                                |            |              |                          |                | -      |
| • | 417 | 20116         | Balsam do włosów z ekstraktem z aloesu, 460 ml / 1 / 1 / 15 / 15  | 29,70      | 6,6          |                          | 0,00           | 0      |
| • | 418 | 20117         | Szampon do włosów z ekstraktem z aloesu, 200 g / 1 / 12 / 12 / 48 | 20,00      | 3,6          |                          | 0,00           | 0      |
| - | 419 |               | .Kosmetyki TianDe->Seria kosmetyków dla mężczyzn TianDe           |            |              |                          |                |        |
| • | 420 | 10122 TB-01   | Regenerujący balsam po goleniu, 100 ml 1 / 12 / 72                | 29,10      | 8,1          |                          | 0,00           | 0      |
| • | 421 | 10123         | Regenerujący krem, 50 g                                           | 33,30      | 8,7          |                          | 0,00           | 0      |
|   | 422 |               | Kosmetyki TianDe->Seria SPA Technolo                              |            |              |                          |                |        |
| • | 423 | 30214 TDS-23  | Sól do ciała "Lawenda", 380 g FOITIUIATZ ZITAJUZIE 48             | 28,00      | 6,1          |                          | 0,00           | 0      |
| • | 424 | 30213 TDS 24  | nam i zaznaczy                                                    | 28,00      | 6,1          |                          | 0,00           | 0      |
| • | 425 | 30221         |                                                                   | 5,80       | 1,4          |                          | 0,00           | 0      |
| • | 426 | 30216         | Sóldo ciała "Roża", 380 g                                         | 28,00      | 6,1          |                          | 0,00           | 0      |
|   | 427 | 30215 TDS-22  | Sol do clata "Zielona herbata", 380 g SZUKATTY PTOUUKU 748        | 28,00      | 6,1          |                          | 0,00           | 0      |
|   | 420 | 12106 TTH 05  | Interpriver Haribe->certa Tibetari Herbs Th                       | 47.00      | 44           |                          | 0.00           |        |
|   | 429 | 12100 111-05  | Milection do mycia przeciw zmarszczkowe 100 ml 4773               | 47,90      | 11           |                          | 0,00           | 0      |
|   | 431 | 12100 TTH-04  | Odzywczy krem przeciwzmarszczkowy z efektem matującym 50 g 1 / 06 | 20,50      | 6.9          |                          | 0,00           | 0      |
|   | 432 | 12107 TTH-01  | Peeling on twarzy, 75 g 1 / 96                                    | 22,00      | 6.4          |                          | 0,00           | 0      |
|   | 102 | 121071111-01  | Fooling yo (wali 2y, 15 y                                         | 22,00      | 0,4          |                          | 0.00           | U 0    |

| 1 2 |     | A B        | С        |       | D                                                        | E                | F          | G             | H               |                 | J      |
|-----|-----|------------|----------|-------|----------------------------------------------------------|------------------|------------|---------------|-----------------|-----------------|--------|
|     | 1   | 2014-11-05 |          | P:\   |                                                          |                  |            |               |                 |                 |        |
|     | 2   |            |          |       | Centrum Serwisowe                                        |                  |            |               |                 | TM              |        |
|     | 3   |            |          |       |                                                          |                  |            |               |                 |                 |        |
|     | 4   |            |          |       | Obowlązkowo wypełnić                                     |                  |            | _             |                 |                 |        |
|     | 5   |            |          |       | Nazwa firmy transportowai                                |                  | L 1        |               |                 |                 |        |
|     | 6   |            |          |       | Nazwa miny transportowej                                 |                  |            |               | M-4             |                 |        |
|     | -   |            |          |       | Obowiazkowo wynejnić                                     |                  |            |               |                 | -               |        |
|     | 4   |            |          |       |                                                          |                  |            |               |                 |                 |        |
|     | 8   |            |          |       | l ransport dedykowany                                    |                  |            | Całkowita v   | wartosc zamowi  | enia, pin.      |        |
|     | 9   |            |          |       |                                                          | L                |            |               | 0,00 Zł         |                 |        |
|     | 10  |            |          |       |                                                          |                  | Wybierz    | swoją zniżkę  |                 | %               |        |
|     | 11  |            |          |       | Płatność na konto                                        |                  | Całł       | cowita warto: | ść zamówienia : | ze zniżką, pln. |        |
|     | 12  |            | *        |       |                                                          | 0 57             | D          |               | 0,00 zł         |                 |        |
|     | 13  |            |          |       | Znajdowanie i zamienianie                                | 8 25             |            |               |                 |                 |        |
|     | 14  |            |          | *-И   |                                                          |                  | jemy tylko | w pełnych     | opakowaniac     | h po 12 szt     |        |
|     |     | Kod        | Stany    |       | Znajdź Zamień                                            |                  | cena       | Cena          | zamówienie      | razem           | razem  |
|     |     | Kod toward | kod      |       |                                                          |                  | brutto.    | n n           | soft            | brutto,         | n n    |
|     | 15  |            |          |       | Znaidź: 30213                                            | -                | PLN 💌      | - Pr. 💌       | 321.            | PLN 💌           | - Pr 💌 |
| 1 · | 400 | 12016      | 6        | K     |                                                          |                  | 31,00      | 7,7           |                 | 0,00            | 0      |
| ·   | 401 | 12025      | 5        | K     |                                                          |                  | 24,40      | 6,4           |                 | 0,00            | 0      |
| 1 · | 402 | 12024      | 4        | Ki    |                                                          |                  | 28,90      | 7,7           |                 | 0,00            | 0      |
| 1 · | 403 | 1202       | 1        | Ki    | Q                                                        | pcje >>          | 35,80      | 8,8           |                 | 0,00            | 0      |
| 1 · | 404 | 12027      | 7        | LC    |                                                          |                  | 31,00      | 8,8           |                 | 0,00            | 0      |
| 1 · | 405 | 12023      | 3        | M     |                                                          |                  | 14,60      | 3,9           |                 | 0,00            | 0      |
| 1 · | 406 | 12003      | 3        | M     | Znajdź wszystko Znajdź następny                          | Zamknij          | 26,40      | 6,6           |                 | 0,00            | 0      |
| 1.  | 407 | 12008      | 8        | Pe    |                                                          |                  | 34,60      | 8,1           |                 | 0,00            | 0      |
| 1.  | 408 | 12009      | 9        | Pe    | Skoroszyt Arkusz Nazwa Komórka Wartość Formuła           |                  | 32,80      | 8,8           |                 | 0,00            | 0      |
| 1.  | 409 | 12030      | 0        | Te    |                                                          |                  | 1,30       | 0,1           |                 | 0,00            | 0      |
| 1.  | 410 | 1202       | 9        |       | aktualne form,zamówień-1.xls Price \$8\$424 30213        |                  | 1,30       | 0,1           |                 | 0,00            | 0      |
| 1.  | 411 | 12004      | 4        |       |                                                          |                  | 28,50      | 7,5           |                 | 0,00            | 0      |
| 1.  | 412 | 12002      | 2        |       |                                                          |                  | 28,40      | 6,9           |                 | 0,00            | 0      |
| 11  | 413 | 12020      | 0        |       | 1 - liczba znalezionych komórek                          |                  | 24,70      | 0,0           |                 | 0,00            | 0      |
| 11  | 414 | 12020      | 4        | Ża    |                                                          | H.               | 40,00      | 14.6          |                 | 0,00            | 0      |
|     | 416 | 12014      | -        | Kosa  | netvki TianDe-SSeria Aloe Rich                           |                  | 41,20      | 14,0          |                 | 0,00            | U      |
| Τ.  | 417 | 2011/      | 8        | Bala  | sam do włosów z ekstrald                                 | 1/1/15/15        | 29.70      | 6.6           |                 | 0.00            | 0      |
| .   | 418 | 2011       | 7        | 578   | impon do włosów 2 okola //                               | 1/12/12/48       | 20,00      | 3.6           |                 | 0.00            | 0      |
|     | 419 | 2011       |          | Kosn  | netvki Tian                                              |                  | 20,00      | 0,0           |                 | 0,00            | v      |
| Τ.  | 420 | 10122      | 2 TB-01  | Reg   |                                                          | 1/12/72          | 29.10      | 81            |                 | 0.00            | 0      |
| 1.  | 421 | 10123      | 3        | Reg   | Inastępnie                                               | 1/12/96          | 33,30      | 8.7           |                 | 0.00            | 0      |
| Ē   | 422 |            | -        | .Kosn |                                                          |                  |            | -             |                 |                 | -      |
| T٠. | 423 | 30214      | 4 TDS-23 | Sól   | wpisujemy liosc                                          |                  | 28.00      | 6.1           |                 | 0.00            | 0      |
| 1.  | 424 | 30213      | 3 TDS-21 | Sól   | do cia                                                   | 1116116140       | 20.001     | 0.1           | 2               | 0.00            | 0      |
|     | 425 | 3022       | 1        | Sól   | do ciała SZTUK                                           | / 50 / 50 / 400  | 5.80       | 1.4           | y               | 0.00            | 0      |
| · · | 426 | 30210      | 6        | Sól   | do ciała "Ros                                            | / 12 / 12 / 48 / | 28,00      | 6,1           |                 | 0,00            | 0      |
| L.  | 427 | 30215      | 5 TDS-22 | Sól   | do ciała "Zielona n                                      | 1/12/12/48       | 28,00      | 6,1           |                 | 0,00            | 0      |
|     | 428 |            |          | .Kosn | netyki TianDe->Seria Tibeton                             |                  |            |               |                 |                 |        |
| T.  | 429 | 12106      | 6 TTH-05 | Inter | nsywny komplex do skóry wokół oczu, 100 szt. + 10 ml     | 1/60             | 47,90      | 11            |                 | 0,00            | 0      |
| · · | 430 | 12108      | 8 TTH-02 | Mlec  | czko do mycia przeciwzmarszczkowe, 100 ml                | 1/72             | 20,90      | 6,1           |                 | 0,00            | 0      |
| 1.  | 431 | 1211(      | 0 TTH-04 | Odz   | zywczy krem przeciwzmarszczkowy z efektem matującym 50 g | 1/96             | 25.80      | 6.9           |                 | 0.00            | 0      |

|   | 1   | 2014-11-05   |                                                                                                    |           |                |                |                |        |
|---|-----|--------------|----------------------------------------------------------------------------------------------------|-----------|----------------|----------------|----------------|--------|
|   | 2   |              | Centrum Serwisowe                                                                                                    |           |                |                | тм             |        |
|   | 3   | *            | Obsurfazionus unstald                                                                                                |           |                |                |                |        |
|   | 4   | r.           | Coomigzkowo wyperinc                                                                                                 | 1         | 1.00           |                | 5              |        |
|   | 5   |              | Nazwa firmy transportowej                                                                                            | T         |                | ni-4           | <u> </u>       |        |
|   | 7   |              | Obowlązkowo wypełnić                                                                                                 |           | I C            |                | <u> </u>       |        |
|   | 8   |              | Transport dedykowany                                                                                                 |           | Całkowita      | wartość zamówi | ienia, pln.    |        |
|   | 9   |              |                                                                                                    |           |                | 56,00 zł       |                |        |
|   | 10  | 1            | Chatan ( di una tanata                                                                                               | Wybien    | z swoją zniżkę |                | %              |        |
|   | 11  | +            | Pfatnosc na konto                                                                                                    | L Ca      | rkowita warto  | 56 00 zł       | ze znizką, pin |        |
|   | 13  | L            | Znajdowanie i zamienianie 🛛 😵 🕅                                                                                      |           |                | 00,00 21       |                |        |
|   | 14  |              |                                                                                                    | jemy tylk | o w pełnyci    | h opakowania   | ch po 12 szt   |        |
|   |     | Kod Stary    | Z <u>n</u> ajdź Za <u>m</u> ień                                                                                      | cena      | cena,          | zamówienie,    | razem          | razem, |
|   | 15  | towar. kod   |                                                                                                    | PLN       | p. 🖵           | szt. 🥃         | PLN            | p. 🖵   |
| • | 400 | 12016        | ✓ Znaj <u>d</u> z: 30213                                                                                             | 31,00     | 7,7            |                | 0,00           | 0      |
| • | 401 | 12025        |                                                                                                    | 24,40     | 6,4            |                | 0,00           | 0      |
| • | 402 | 12024        |                                                                                                    | 28,90     | 7,7            |                | 0,00           | 0      |
| • | 403 | 12021        | <u>O</u> pcje >>                                                                                                    | 35,80     | 8,8            |                | 0,00           | 0      |
| • | 404 | 12027        | <u> </u>                                                                                                    | 31,00     | 8,8            |                | 0,00           | 0      |
| : | 405 | 12023        | Traidé war with Traidé anatomy Traile                                                                                | 26.40     | 3,9            |                | 0,00           | 0      |
|   | 407 | 12003        |                                                                                                    | 34.60     | 81             |                | 0,00           | 0      |
|   | 408 | 12009        |                                                                                                    | 32.80     | 8.8            |                | 0.00           | Ő      |
| • | 409 | 12030        | Skoroszyt Arkusz Nazwa Komórka Wartość Formuła                                                                       | 1,30      | 0,1            |                | 0,00           | 0      |
| • | 410 | 12029        | aktualne form,zamówień-1.xls Price \$B\$424 30213                                                                    | 1,30      | 0,1            |                | 0,00           | 0      |
| • | 411 | 12004        | Fd .                                                                                                    | 28,50     | 7,5            |                | 0,00           | 0      |
| • | 412 | 12002        |                                                                                                    | 28,40     | 6,9            |                | 0,00           | 0      |
| • | 413 | 1202         |                                                                                                    | 24,70     | 6,6            |                | 0,00           | 0      |
|   | 414 | Klikamy      | ewym klawiszem myszy w 🔪 🚬 👘 👘                                                                                       | 40,00     | 10,5           |                | 0,00           | 0      |
|   | 415 | dowolo       | m miniscu formularza lub                                                                                             | 41,20     | 14,0           |                | 0,00           | 0      |
|   | 417 | dowoin       |                                                                                                    | 5 29.70   | 6.6            |                | 0.00           | 0      |
|   | 4   | nrzec        | odzimy do zamówienia                                                                                                 | 48 20,00  | 3,6            |                | 0,00           | 0      |
| - | /   | pizec        |                                                                                                    |           |                |                |                |        |
| • |     | kolei        | ego produktu a w tym                                                                                                 | 29,10     | 8,1            |                | 0,00           | 0      |
| _ |     | Korej        | 1/12/96                                                                                                    | 33,30     | 8,7            |                | 0,00           | 0      |
| - |     | sai          | iym czasie formularz                                                                                                 | 2.00      | 6.1            |                | 0.00           | 0      |
|   | 424 |              |                                                                                                    | 10 20.00  | 0,1            | 2              | 56.00          | 12.2   |
|   | 425 | poasum       | owuje zamowiona pozycję                                                                                              | 5,80      | 1,4            |                | <u> </u>       | 0      |
| • | 426 |              | $\frac{1}{12}$                                                                                                    | 28,00     | 6,1            |                | 00             | 0      |
| • | 427 | CZyll 16     | 2111E 30 21 01a2 12,2 pkt /1/12/12/                                                                                  | 48 28,00  | 6,1            |                | 00             | 0      |
| - | 428 |              |                                                                                                    | (         |                |                |                |        |
| • | 429 | 12106 TTH-05 | 1/60 1/60 1/60 1/60 1/60 1/60 1/60 1/60                                                                              | 47,90     | 11             |                | 0,00           | 0      |
|   | 430 | 12108 118-02 | Mieczko do mycia przeciwzmarszczkowe, tou mi 1772<br>Odzywezy krem przeciwzmarszczkowy z efektem matujacym 50 g 1706 | 20,90     | 6,1<br>6 0     |                | 0,00           | 0      |
|   | 432 | 12107 TTH-01 | Peeling go twarzy, 75 g 1/96                                                                                         | 23,50     | 6.4            |                | 0.00           | 0      |

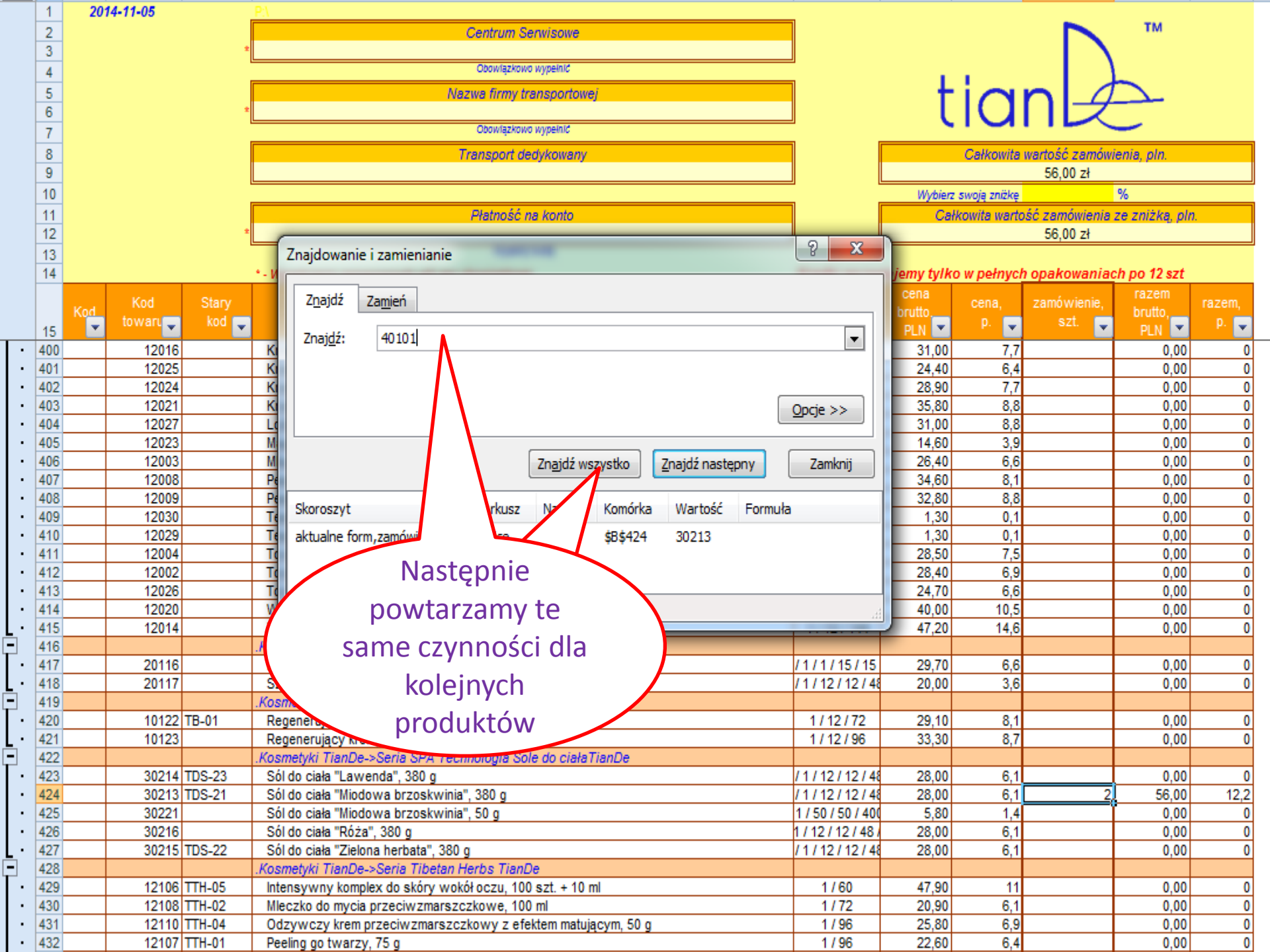

|          | 1   | 2014-11-05 <u>P:\</u> |                                                                                   |                   |                                         |              |                 |                 |        |
|----------|-----|-----------------------|-----------------------------------------------------------------------------------|-------------------|-----------------------------------------|--------------|-----------------|-----------------|--------|
|          | 2   |                       | Centrum Servisowe                                                                 |                   |                                         |              |                 | TM              |        |
|          | 3   | *                     |                                                                                   |                   |                                         |              |                 |                 |        |
|          | 4   |                       | Obowiązkowo wypelnić                                                              | -                 | - E - E - E - E - E - E - E - E - E - E | 1.00         |                 |                 |        |
|          | 5   |                       | Nazwa firmy transportowej                                                         |                   | - t                                     | in           | nl_a            |                 |        |
|          | 6   | *                     |                                                                                   |                   | ι                                       | IU           |                 |                 |        |
|          | 7   |                       | Obowiązkowo wypeinić                                                              |                   |                                         |              |                 | <u> </u>        |        |
|          | 8   |                       | Transport dedykowany                                                              |                   |                                         | Całkowita    | wartość zamówi  | enia, pln.      |        |
|          | 9   |                       |                                                                                   |                   |                                         |              | 56,00 zł        |                 |        |
|          | 10  |                       |                                                                                   | _                 | Wybierz                                 | swoją zniżkę |                 | %               |        |
|          | 11  |                       | Płatność na konto                                                                 |                   | Cał                                     | kowita warto | ść zamówienia . | ze zniżką, pln. |        |
|          | 12  | *                     |                                                                                   | 9 9               |                                         |              | 56,00 zł        |                 |        |
|          | 13  |                       | Znajdowanie i zamienianie                                                         |                   |                                         |              |                 |                 |        |
|          | 14  | *-V                   |                                                                                   |                   | jemy tylko                              | o w pełnych  | n opakowaniao   | h po 12 szt     |        |
|          |     | Kod Stary             | Z <u>n</u> ajdź Za <u>mi</u> eń                                                   |                   | cena                                    | cena,        | zamówienie,     | razem           | razem, |
|          | 45  | towaru kod            |                                                                                   |                   |                                         | p. 🖵         | szt. 🥃          |                 | p. 🖵   |
| Γ.       | 211 | 40110 TD 002 K        | Znaj <u>d</u> ź: 40101                                                            | •                 | 4 90                                    | 0.7          |                 | 0.00            | 0      |
|          | 212 | 40109 TD-002 K        |                                                                                   |                   | 4,50                                    | 0,7          |                 | 0.00            |        |
| Ι.       | 213 | 40111 Ki              |                                                                                   |                   | 8,90                                    | 1.7          |                 | 0.00            | 0      |
| .        | 214 | 40103 TD-005 K        |                                                                                   | Oncie >>          | 9,80                                    | 1,7          |                 | 0,00            | 0      |
| ŀ        | 215 | 40104 TD-006 K        |                                                                                   | opeje             | 9,80                                    | 1,7          |                 | 0,00            | 0      |
| ŀ        | 216 | 41102 TD-009 Ki       |                                                                                   |                   | 14,80                                   | 3,6          |                 | 0,00            | 0      |
| ŀ        | 217 | 40101 TD-002 M        | Zn <u>aj</u> dź wszystko Znajdź następny                                          | Zamknij           | 6,00                                    | 1,1          |                 | 0,00            | 0      |
| ŀ        | 218 | 40107 TD-008 O        |                                                                                   |                   | 7,60                                    | 2,2          |                 | 0,00            | 0      |
| <u>ا</u> | 219 | 40106 TE 010 0        | Skoroszyt Arkusz Nazwa Komórka Wartość Formuł                                     | 3                 | 16,10                                   | 3,6          |                 | 0,00            | 0      |
| []       | 220 | 40105 ID-0 0          |                                                                                   |                   | 9,80                                    | 1,7          |                 | 0,00            |        |
| 1        | 221 | 41104 TD 11           | aktuaine form, zamowien-1. xis Price \$8\$217 40101                               |                   | 6.00                                    | 4,3          |                 | 0,00            |        |
|          | 222 | 40102 TD-003          | aktualne form,zamówien-1.xls Price \$8\$275 140101                                |                   | 6.00                                    | 1,7          |                 | 0.00            |        |
| Ι.       | 224 | 41103 TD-10           |                                                                                   |                   | 6.00                                    | 1.3          |                 | 0.00            | Ő      |
| -        | 225 | .Ko.                  | znalezionych komórek                                                              |                   |                                         |              |                 |                 |        |
| Г        | 226 | 50110 Ki              |                                                                                   |                   | 5,40                                    | 1,2          |                 | 0,00            | 0      |
| ŀ        | 227 | 50109 Kr              | em - ma sająca "Aloes", 35 g                                                      | / 100 / 100 / 40  | 5,40                                    | 1,2          |                 | 0,00            | 0      |
| ŀ        | 228 | 50103 Kr              | rem-maska 18 g                                                                    | 1/10/10/600       | 4,90                                    | 1,1          |                 | 0,00            | 0      |
| ŀ        | 229 | 50105 Kr              | em-maska "N 8 g                                                                   | / 10 / 10 / 600 / | 4,90                                    | 1,1          |                 | 0,00            | 0      |
| <u>ا</u> | 230 | 50102 Kr              | em-maska "Pon                                                                     | 1/10/10/600       | 4,90                                    | 1,1          |                 | 0,00            | 0      |
| Ι.       | 231 | 50104 Kr              | em-maska "Winog                                                                   | 1/10/10/600       | 4,90                                    | 1,1          |                 | 0,00            | 0      |
| 1        | 232 | 50101 Nr              | Formularz za                                                                      | /100/107600       | 4,90                                    | 1,1          |                 | 0,00            |        |
|          | 234 | 50106 Na              |                                                                                   | 100/100/400       | 5 40                                    | 1,2          |                 | 0,00            |        |
| Ι.       | 235 | 50100 Re              | egenerula każdym razem                                                            | / 100 / 100 / 40  | 5,40                                    | 1,2          |                 | 0.00            | 0      |
| ١.       | 236 | 50108 Ro              | pzjaśniaj                                                                         | / 100 / 100 / 40  | 5,40                                    | 1,2          |                 | 0,00            | 0      |
| Ŀ        | 237 | 50107 To              | nujaca znajdzie nam i                                                             | 100 / 100 / 400   | 5,40                                    | 1,2          |                 | 0,00            | 0      |
| -        | 238 | .Kos                  | imetyki 1                                                                         |                   |                                         |              |                 |                 |        |
| ·        | 239 | 51407 TDD-07 Ma       | aska do ran Zaznaczy szukany                                                      | 1/120/360         | 7,50                                    | 1,5          |                 | 0,00            | 0      |
| ·        | 240 | 51401 TDD-01 Ma       | aska do skóry                                                                     | 1/360/720         | 4,90                                    | 0,9          |                 | 0,00            | 0      |
|          | 241 | 51404 TDD-04 Ma       | aska na twarz i szy prouukt                                                       | 1/90/360          | 7,10                                    | 1,5          |                 | 0,00            | 0      |
|          | 242 | 51405 TDD-05 Ma       | aska na twarz i szyję łozyskie i staliczne i staliczne wonego kawioru (1 szt.)    | 1/90/360          | 6,60                                    | 1,5          |                 | 0,00            | 0      |
| 1        | 243 | 51406 Ma              | aska na twarz i szyję z ekstraktem jaskołczego gniazda i pudrem perłowym (1 szt.) | 1/90/360          | 7,10                                    | 1,5          |                 | 0,00            | 0      |

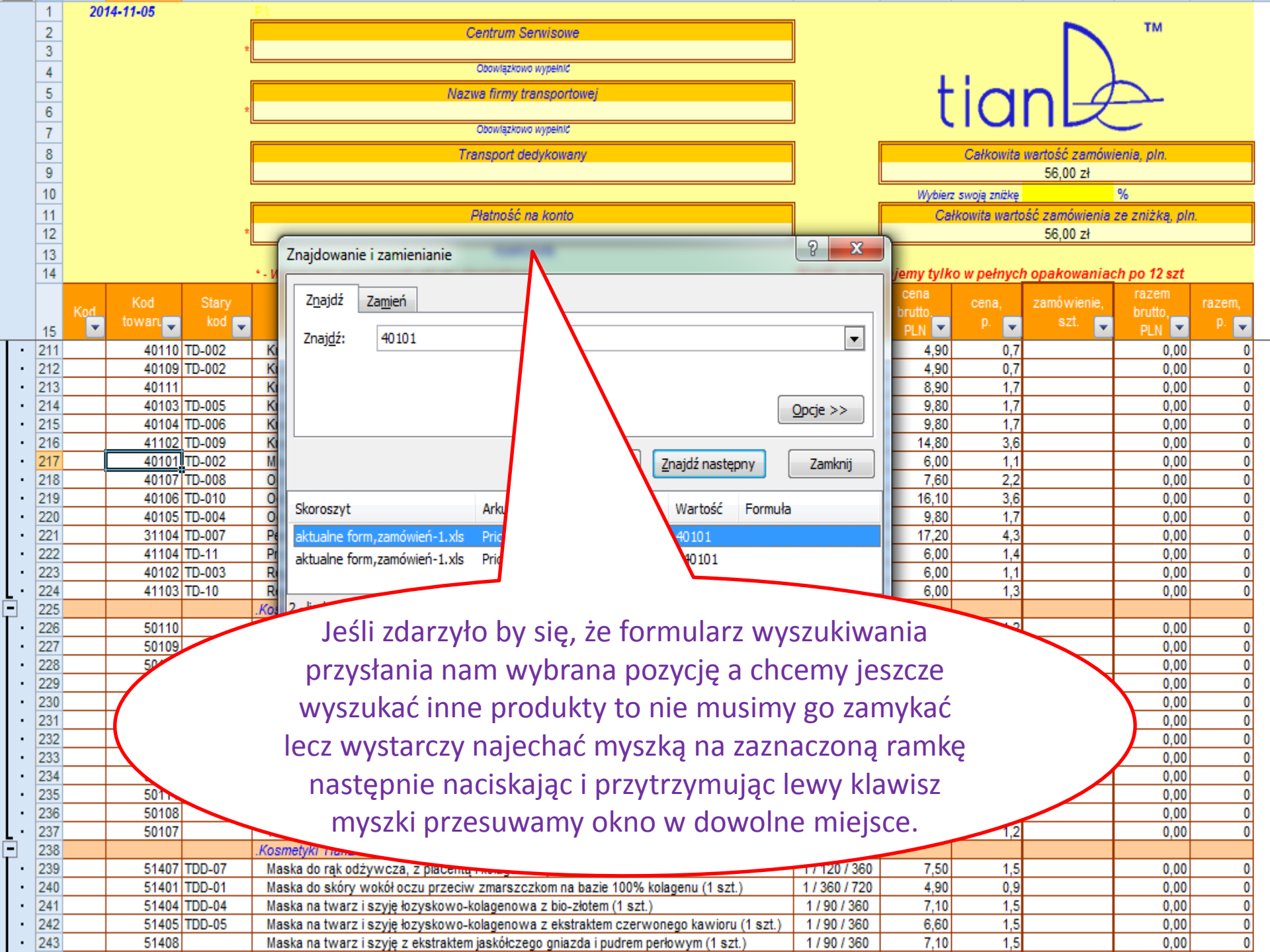

|   | 1                       | 2014-11-05 |                  | <u>P:\</u>           |                |                  |                                                                                                    |                       |                 |             |              |                  |                |        |
|---|-------------------------|------------|------------------|----------------------|----------------|------------------|----------------------------------------------------------------------------------------------------|-----------------------|-----------------|-------------|--------------|------------------|----------------|--------|
|   | 2                       |            |                  |                      |                | Centrum S        | erwisowe                                                                                                    |                       |                 |             |              |                  | TM             |        |
|   | 3                       |            | :                |                      |                |                  |                                                                                                    |                       |                 |             |              | - 1 \            |                |        |
|   | 4                       |            |                  |                      |                | Obowlązkow       | vo wypełnić                                                                                                    |                       |                 | - C C.      | 1 C C        |                  |                |        |
|   | 5                       |            |                  |                      |                | Nazwa firmy t    | ransportowej                                                                                                   |                       |                 | - +         | ia           | nl a             |                |        |
|   | 6                       |            | :                |                      |                |                  |                                                                                                    |                       |                 | - L         | IU           |                  |                |        |
|   | 7                       |            |                  |                      |                | Obowlązkow       | vo wypełnić                                                                                                    |                       |                 |             |              |                  | <u> </u>       |        |
|   | 8                       |            |                  |                      |                | Transport d      | edykowany                                                                                                    |                       |                 |             | Całkowita    | wartość zamówi   | enia, pln.     |        |
|   | 9                       |            |                  |                      |                |                  |                                                                                                    |                       |                 |             |              | 56,00 zł         |                |        |
|   | 10                      |            |                  |                      |                |                  |                                                                                                    |                       |                 | Wybierz     | swoją zniżkę |                  | %              |        |
|   | 11                      |            |                  |                      |                | Płatność         | na konto                                                                                                    |                       |                 | Cał         | kowita warto | ość zamówienia . | ze zniżką, plr | ).     |
|   | 12                      |            |                  |                      |                | 11 Augusta       | The second second second second second second second second second second second second second second second s |                       |                 |             |              | 56,00 zł         |                |        |
|   | 13                      |            |                  |                      |                | wypein           | l kwaté                                                                                                    |                       |                 |             |              |                  |                |        |
|   | 14                      |            |                  | * - Wypełnianie zazn | aczonych pól   | jest obowiązkow  | e                                                                                                    |                       | Kredki sprze    | dajemy tylk | o w pełnyci  | n opakowaniac    | h po 12 szt    |        |
|   |                         | Kod Kod    | Stary            |                      |                | Dalaa            |                                                                                                    |                       | opakowanie,     | cena        | cena,        | zamówienie,      | razem          | razem, |
|   | 15                      | towaru     | , kod 🖕          |                      |                | Penar            | iazwa                                                                                                    |                       | 🖕 szt. 🖕        | DI N        | p. 🖕         | szt. 🥃           |                | p. 🕌   |
| Г | . 211                   | 4011       | 0 TD-002         | Krem do rak "Shr     | ika cytryna"   | 80 a             |                                                                                                    |                       | 1/1/144/14      | 4 90        | 0.7          |                  | 0.00           | 0      |
| L | · 212                   | 2 4010     | 9 TD-002         | Krem do rak "Sło     | neczne oliwki  | i". 80 a         |                                                                                                    |                       | 1/1/144/14      | 4,00        | 0,7          |                  | 0.00           | 0      |
| L | · 213                   | 3 4011     | 1                | Krem do rak "Złot    | y Żeń-szeń",   | , 80 g           |                                                                                                    |                       | 1/144           | 8,90        | 1,7          |                  | 0,00           | 0      |
| L | · 214                   | 4 4010     | 3 TD-005         | Krem do rak z ek     | straktem emb   | riona owcy i Ale | oe Vera, 80 ml                                                                                                 |                       | 1/12/144        | 9,80        | 1,7          |                  | 0,00           | 0      |
| L | · 215                   | 5 4010     | 4 TD-006         | Krem do rak z pla    | centą i perłą, | , 80 ml          |                                                                                                    |                       | 1/12/144        | 9,80        | 1,7          |                  | 0,00           | 0      |
| L | · 216                   | 6 4110     | 2 TD-009         | Krem do rąk z tłu:   | szczem węż     | a, 80 ml         |                                                                                                    |                       | 1/12/12/14      | 4 14,80     | 3,6          |                  | 0,00           | 0      |
| L | · 217                   | 7 4010     | 1 TD-002         | Mleczny krem do      | rąk, 80 ml     |                  |                                                                                                    |                       | 1/12/12/14      | 4 6,00      | 1,1          |                  | 0,00           | 0      |
| L | · 218                   | 3 4010     | 7 TD-008         | Ochronny krem d      | orąk, 80 g     |                  | 75: 00 I                                                                                                    |                       | 1/12/144        | 7,60        | 2,2          |                  | 0,00           | 0      |
| L | 215                     | 4010       | 5 TD 004         | Odmładzający kro     | em do rak z e  | kstraktem Ling 2 | 201, 80 mi                                                                                                    |                       | 1/12/144        | 16,10       | 3,6          |                  | 0,00           | 0      |
| L | . 220                   | 1 3110     | A TD 007         | Dodling to okópy     | nawiizający (  | do rąk z miekiem | rowczym, ao mi                                                                                                 |                       | 1/12/12/14      | 9,00        | 4.3          |                  | 0,00           | 0      |
| L | . 222                   | 4110       | Znaidowan        | ie i zamienianie     |                | _                |                                                                                                    | ? X                   | / 60 / 60 / 480 | 6 00        | 14           |                  | 0,00           | 0      |
| L | · 223                   | 3 4010     | Englaowan        | ie i zamiemanie      |                |                  | -                                                                                                    |                       | 1/12/12/14      | 4 6.00      | 1.1          |                  | 0.00           | 0      |
| L | · 224                   | 4 4110     | Zanidá           | 7                    |                |                  |                                                                                                    |                       | / 60 / 60 / 480 | 6,00        | 1,3          |                  | 0,00           | 0      |
| - | 225                     | 5          | Znajuz           | Zamien               |                |                  |                                                                                                    |                       |                 |             |              |                  |                |        |
| L | · 226                   | 5 5011     | Znajdź           | 40101                |                |                  |                                                                                                    | -                     | 100 / 100 / 40  | 5,40        | 1,2          |                  | 0,00           | 0      |
| L | · 227                   | 7 5010     | 2ndj <u>a</u> zi | 10101                |                |                  |                                                                                                    |                       | / 100 / 100 / 4 | 5,40        | 1,2          |                  | 0,00           | 0      |
|   | 228                     | 5 5010     |                  |                      |                |                  |                                                                                                    |                       | 1/10/10/60      | 4,90        | 1,1          |                  | 0,00           | 0      |
|   | . 225                   | 5010       |                  |                      |                |                  |                                                                                                    |                       | 1/10/10/600     | 4,90        | 1,1          |                  | 0,00           | 0      |
| L | . 231                   | 5010       |                  |                      |                |                  |                                                                                                    | Opcje >>              | 1/10/10/60      | 4,50        | 11           |                  | 0,00           | 0      |
| L | · 232                   | 2 5010     |                  |                      |                |                  |                                                                                                    |                       | 1/10/10/60      | 4.90        | 1.1          |                  | 0.00           | 0      |
| L | · 233                   | 3 5011     |                  |                      | 7              | najdź wszystko   | Znajdź naste                                                                                                   | zony Zamknij          | / 100 / 100 / 4 | 5,40        | 1,2          |                  | 0,00           | 0      |
| L | · 234                   | 4 5010     |                  |                      | 2              | najuz wszystku   |                                                                                                    | Zanikilij             | 100 / 100 / 40  | 5,40        | 1,2          |                  | 0,00           | 0      |
| L | <ul> <li>235</li> </ul> | 5 5011     |                  |                      |                |                  |                                                                                                    | <b>F</b> 1            | / 100 / 100 / 4 | 5,40        | 1,2          |                  | 0,00           | 0      |
| L | · 236                   | 5 5010     | Skoroszyt        |                      | Arkusz         | Nazwa Komo       | rka Wartosc                                                                                                    | Formula               | / 100 / 100 / 4 | 5,40        | 1,2          |                  | 0,00           | 0      |
| L | · 237                   | 7 5010     | aktualne fo      | orm,zamówień-1.xls   | Price          | \$B\$2           | 17 40101                                                                                                    |                       | 100 / 100 / 40  | 5,40        | 1,2          |                  | 0,00           | 0      |
| F | 230                     | 5          | aktualne fo      | orm,zamówień-1.xls   | Price          | \$B\$2           | 75 140101                                                                                                    |                       | 1/100/200       | 7.50        | 4.5          |                  | 0.00           | 0      |
|   | 235                     | 5140       |                  |                      |                |                  |                                                                                                    |                       | 1/360/720       | 1,50        | 1,5          |                  | 0,00           | 0      |
|   | 241                     | 5140       | 2 - liczba zn    | alezionych komórek   |                |                  |                                                                                                    |                       | 1/90/360        | 7,10        | 1.5          |                  | 0.00           | 0      |
|   | - 242                   | 2 5140     | 2 - 110208 20    | arezionyen komorek   | -              |                  | -                                                                                                    |                       | 1/90/360        | 6.60        | 1.5          |                  | 0.00           | 0      |
|   | • 243                   | 3 5140     | 8                | Maska na twarz i     | szyję z ekst   | raktem jaskółcze | ego gniazda i pud                                                                                              | rem perłowym (1 szt.) | 1/90/360        | 7,10        | 1,5          |                  | 0,00           | 0      |

|   | 1     | 2014-11-05 |                  | <u>P:\</u>                                                                                                    |            |                         |                |                      |                     |             |              |                              |                |        |
|---|-------|------------|------------------|----------------------------------------------------------------------------------------------------|------------|-------------------------|----------------|----------------------|---------------------|-------------|--------------|------------------------------|----------------|--------|
|   | 2     |            |                  |                                                                                                    |            | Centrum Serwis          | owe            |                      |                     |             |              |                              | TM             |        |
|   | 3     |            | f                | t                                                                                                    |            |                         |                |                      |                     |             |              | - 1 \                        |                |        |
|   | 4     |            |                  |                                                                                                    |            | Obowlązkowo wypel       | iniC           |                      |                     |             |              |                              |                |        |
|   | 5     |            |                  |                                                                                                    |            | Nazwa firmy transo      | ortowei        |                      |                     | - +         | i            | $\mathbf{n} \mid \mathbf{A}$ |                |        |
|   | 6     |            | 1                | t                                                                                                    |            |                         |                |                      |                     |             |              |                              |                |        |
|   | 7     |            |                  | L                                                                                                    |            | Obowlązkowo wype        | inić           |                      |                     | × ×         |              |                              | -              |        |
|   | 8     |            |                  |                                                                                                    |            | Transnort dedyko        | wany           |                      |                     |             | Calkowita    | wartość zamówi               | enia oln       |        |
|   | 9     |            |                  |                                                                                                    |            | in an op on a body no   | (in strip      |                      |                     |             | Contonito    | 56.00 zł                     | onio, pin.     |        |
|   | 10    |            |                  |                                                                                                    |            |                         |                |                      |                     | Wybierz     | swoia znižke |                              | %              |        |
|   | 11    |            |                  |                                                                                                    |            | Platność na ko          | nto            |                      |                     | Cal         | kowite warto | kć zamówienia                | ze znižka oln  |        |
|   | 12    |            | 1                | t l                                                                                                    |            | T ISTINGE IS NO         | nio -          |                      |                     | 00          |              | 56 00 zł                     | co znieny, pin |        |
|   | 13    |            |                  |                                                                                                    |            | Wypeinij kwotę          |                |                      |                     |             |              |                              |                |        |
|   | 14    |            |                  | • - Wynelnianie zazn                                                                                            | ezonveh r  | vál jest obowiazkowe    |                |                      | Kredki sprze        | daiomv tvlk | o w nełnych  | onakowaniad                  | h no 12 szt    |        |
|   |       |            |                  |                                                                                                    |            |                         |                |                      |                     | cena        |              |                              | razem          |        |
|   |       | Kod Kod    | Stary            |                                                                                                    |            | Pełna nazwa             |                |                      | opakowanie,         | brutto      | cena,        | zamówienie,                  | brutto.        | razem, |
|   | 15    | towaru     | kod 🗸            |                                                                                                    |            |                         |                |                      | 🗸 szt. 🗸            | PLN 💌       | P. 🖵         | szt. 🖵                       | PLN 💌          | P. 👻   |
| Т | · 211 | 4011       | 0 TD-002         | Krem do rak "Słoc                                                                                               | lka e      |                         |                |                      | 1/1/144/144         | 4.90        | 0.7          |                              | 0.00           | 0      |
| L | · 212 | 4010       | 9 TD-002         | Krem do rak "Sh                                                                                                 |            |                         |                |                      | 1/1/144/144         | 4,90        | 0,7          |                              | 0,00           | 0      |
| L | · 213 | 4011       | 1                | Krem do rak                                                                                                    |            | N la atauxa             |                |                      | 1/144               | 8,90        | 1,7          |                              | 0,00           | 0      |
| L | · 214 | 4010       | 3 TD-005         | Krem do r                                                                                                    |            | Następn                 | lle            |                      | 1/12/144            | 9,80        | 1,7          |                              | 0,00           | 0      |
| L | · 215 | 4010       | 4 TD-006         | Krem do                                                                                                    |            |                         | iloáá          |                      | 1/12/144            | 9,80        | 1,7          |                              | 0,00           | 0      |
| L | · 216 | 4110       | 2 TD-009         | Krem do                                                                                                    | <u>۱</u>   | wpisujemy               | liosc          |                      | 110/44/             | 14,80       | 3,6          |                              | 0,00           | 0      |
| L | · 217 | 4010       | 1 TD-002         | Mleczny k                                                                                                    |            | catul                   |                |                      |                     |             | 1,1          | 2                            | 0,00           | 0      |
| L | · 218 | 4010       | 7 TD-008         | Ochronny k                                                                                                    |            | SZLUK                   |                |                      | 1/12/144            | 7,60        | 2,2          |                              | 0,00           | 0      |
| L | · 219 | 4010       | 6 TD-010         | Odmładzający k                                                                                                  |            |                         |                |                      | 1/12/144            | 16,10       | 3,6          |                              | 0,00           | 0      |
| L | • 220 | 4010       | 5 TD-004         | Odżywczy krem                                                                                                   | na         |                         |                |                      | 1/12/12/14          | 9,80        | 1,7          |                              | 0,00           | 0      |
| L | · 221 | 3110       | 7                |                                                                                                    | theresult  |                         |                | 9 57                 | 1/12/144            | 17,20       | 4,3          |                              | 0,00           | 0      |
| L | . 222 | 4110       | Znajdowan        | ie i zamienianie                                                                                                |            |                         |                | 0 23                 | 1 / 60 / 60 / 480 / | 6,00        | 1,4          |                              | 0,00           |        |
| L | . 223 | 4010       |                  | ·                                                                                                    |            |                         |                |                      |                     | 6,00        | 1,1          |                              | 0,00           | 0      |
| ╞ | 224   | 4110       | Z <u>n</u> ajdź  | Za <u>m</u> ień                                                                                                 |            |                         |                |                      | 7 00 7 00 7 400 7   | 0,00        | 1,0          |                              | 0,00           | -      |
| Т | · 226 | 5011       |                  |                                                                                                    |            |                         |                |                      | 100 / 100 / 400     | 5 40        | 12           |                              | 0.00           | 0      |
| L | · 227 | 5010       | Znaj <u>d</u> ź: | 40101                                                                                                    |            |                         |                | •                    | / 100 / 100 / 40    | 5.40        | 1.2          |                              | 0.00           | 0      |
| L | · 228 | 5010       |                  |                                                                                                    |            |                         |                |                      | 1/10/10/600         | 4.90        | 1.1          |                              | 0.00           | 0      |
| L | · 229 | 5010       |                  |                                                                                                    |            |                         |                |                      | / 10 / 10 / 600 /   | 4,90        | 1,1          |                              | 0,00           | 0      |
| L | · 230 | 5010       |                  |                                                                                                    |            |                         |                | Oncie >>             | 1/10/10/600         | 4,90        | 1,1          |                              | 0,00           | 0      |
| L | · 231 | 5010       |                  |                                                                                                    |            |                         |                |                      | 1/10/10/600         | 4,90        | 1,1          |                              | 0,00           | 0      |
| L | · 232 | 5010       |                  |                                                                                                    |            |                         |                |                      | 1/10/10/600         | 4,90        | 1,1          |                              | 0,00           | 0      |
| L | · 233 | 5011       |                  |                                                                                                    | ĺ          | Znaidź wszystko Z       | Znaidź naster  | onv Zamknii          | / 100 / 100 / 40    | 5,40        | 1,2          |                              | 0,00           | 0      |
| L | · 234 | 5010       |                  |                                                                                                    | l          |                         |                |                      | 100 / 100 / 400     | 5,40        | 1,2          |                              | 0,00           | 0      |
| L | · 235 | 5011       | Charactert       |                                                                                                    | Arlaurz    | Namua Kamárka           | Wartość        | Formula              | / 100 / 100 / 40    | 5,40        | 1,2          |                              | 0,00           | 0      |
| L | · 236 | 5010       | SKOPOSZYL        |                                                                                                    | Arkusz     | Ndzwd Komorka           | wartosc        | Formula              | / 100 / 100 / 40    | 5,40        | 1,2          |                              | 0,00           | 0      |
| L | · 237 | 5010       | aktualne fo      | orm,zamówień-1.xls                                                                                              | Price      | \$B\$217                | 40101          |                      | 100 / 100 / 400     | 5,40        | 1,2          |                              | 0,00           | 0      |
| F | 238   | EAN        | aktualne fo      | orm,zamówień-1.xls                                                                                              | Price      | \$B\$275                | 140101         |                      | 4/400/200           | 7.50        | 4.5          |                              | 0.00           | 0      |
|   | 2.39  | 5140       |                  |                                                                                                    |            |                         |                |                      | 1/360/720           | /,50        | 1,5          |                              | 0,00           | 0      |
|   | 240   | 5140       | 2 liceba er      | alaatiaa wala kaan ƙarda                                                                                        |            |                         |                |                      | 1/90/360            | 4,90        | 0,9          |                              | 0,00           | 0      |
|   | . 241 | 5140       | 2 - liczba zn    | alezionych komorek                                                                                              |            |                         |                |                      | 1/90/360            | 6.60        | 1,5          |                              | 0,00           | 0      |
|   | 243   | 5140       | 8                | Maska na twarz i                                                                                                | szvie z el | straktem jaskółczego or | niazda i pudre | em perłowym (1 szt.) | 1/90/360            | 7 10        | 1,5          |                              | 0.00           | 0      |
|   |       | 0110       | -                | the second second second second second second second second second second second second second second second se |            |                         |                |                      |                     |             |              |                              | 0,00           | ~      |

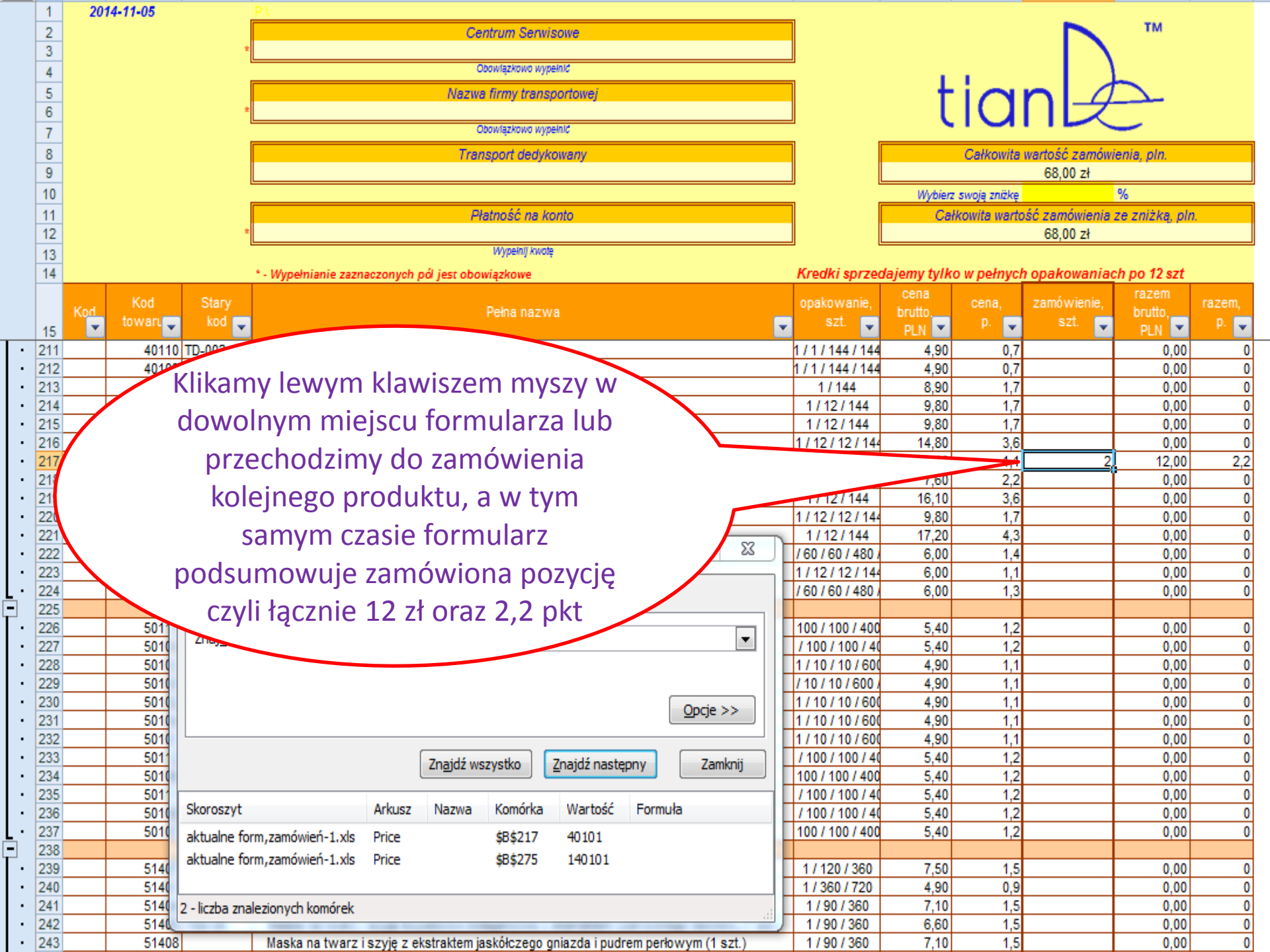

|     | 1   | 2014-11-05 | <u>P:\</u>                                                                         |                   |             |              |                |                |        |
|-----|-----|------------|------------------------------------------------------------------------------------|-------------------|-------------|--------------|----------------|----------------|--------|
|     | 2   |            | Centrum Serwisowe                                                                  |                   |             |              |                | TM             |        |
|     | 3   |            | *                                                                                  |                   |             |              |                |                |        |
|     | 4   |            | Obowiązkowo wypeinić                                                               |                   |             | 1 C C        |                |                |        |
|     | 5   |            | Nazwa firmy transportowej                                                          |                   | - +         | ia           | nl a           |                |        |
|     | 6   |            | *                                                                                  |                   | - L         | IU           |                |                |        |
|     | 7   |            | Obowlązkowo wypeinić                                                               |                   |             |              |                | <u> </u>       |        |
|     | 8   |            | Transport dedykowany                                                               |                   |             | Całkowita    | wartość zamówi | ienia, pln.    |        |
|     | 9   |            |                                                                                    |                   |             |              | 68,00 zł       |                |        |
|     | 10  |            |                                                                                    | _                 | Wybierz     | swoją zniżkę |                | %              |        |
|     | 11  |            |                                                                                    |                   | Cal         | kowita warto | ść zamówienia  | ze zniżką, plr | 1.     |
|     | 12  |            |                                                                                    |                   |             |              | 68,00 zł       |                |        |
|     | 13  |            |                                                                                    |                   |             |              |                |                |        |
|     | 14  |            |                                                                                    | Kredki sprzed     | lajemy tylk | o w pełnycł  | n opakowaniao  | ch po 12 szt   |        |
|     |     | Ko         |                                                                                    | opakowanie.       | cena        | cena.        | zamówienie.    | razem          | razem. |
|     |     | Kod to     | Do skończoniu zamówionia musimy                                                    | szt. 🗖            | brutto.     | p. 🗨         | szt. 📃         | brutto,        | p. 🗨   |
|     | 15  |            | PO SKUTCZETIW Zamowienia musimy                                                    |                   | PLN *       | 0.7          | <u> </u>       | PLN 1          | •      |
| 1:  | 211 |            | zakończyć formularz                                                                | 1/144/144         | 4,90        | 0,7          |                | 0,00           | 0      |
| 1.  | 212 |            | Zakonczyc formularz.                                                               | 1/144/144         | 4,90        | 1.7          |                | 0,00           | 0      |
| Ι.  | 214 |            | Zamykamy okno wyszukiwania                                                         | 1/12/144          | 9.80        | 17           |                | 0,00           | 0      |
| Ι.  | 215 |            |                                                                                    | 1/12/144          | 9.80        | 1.7          |                | 0.00           | 0      |
| .   | 216 | 41         |                                                                                    | 1/12/12/144       | 14.80       | 3.6          |                | 0.00           | 0      |
| ·   | 217 | 40101      |                                                                                    | 1/12/12/144       | 6,00        | 1,1          | 2              | 12,00          | 2,2    |
| ·   | 218 | 40107      | TD-0                                                                               | 1/12/144          | 7,60        | 2,2          |                | 0,00           | 0      |
| ŀ   | 219 | 40106      | TD-010                                                                             | 1/12/144          | 16,10       | 3,6          |                | 0,00           | 0      |
| ·   | 220 | 40105      | TD-004 Odzywa                                                                      | 1 / 12 / 12 / 144 | 9,80        | 1,7          |                | 0,00           | 0      |
| ·   | 221 | 31104      | TD 007 Dealine to skéry i Biratur                                                  | 1/12/144          | 17,20       | 4,3          |                | 0,00           | 0      |
| ·   | 222 | 4110       | Znajdowanie i zamienianie                                                          | / 60 / 60 / 480 / | 6,00        | 1,4          |                | 0,00           | 0      |
| 1   | 223 | 4010       |                                                                                    | 1/12/12/144       | 6,00        | 1,1          |                | 0,00           | 0      |
| Ľ.  | 224 | 4110       | Z <u>n</u> ajdź Za <u>m</u> ień                                                    | / 00 / 00 / 400 / | 6,00        | 1,0          |                | 0,00           | U      |
| Г.  | 225 | 5011       |                                                                                    | 100 / 100 / 400   | 5.40        | 12           |                | 0.00           | 0      |
| .   | 227 | 5010       | Znaj <u>d</u> ź: 40101                                                             | / 100 / 100 / 40  | 5,40        | 1.2          |                | 0.00           | 0      |
| •   | 228 | 5010       |                                                                                    | 1/10/10/600       | 4,90        | 1,1          |                | 0,00           | 0      |
| •   | 229 | 5010       |                                                                                    | / 10 / 10 / 600 / | 4,90        | 1,1          |                | 0,00           | 0      |
| •   | 230 | 5010       | Oprie >>                                                                           | 1 / 10 / 10 / 600 | 4,90        | 1,1          |                | 0,00           | 0      |
| ·   | 231 | 5010       |                                                                                    | 1/10/10/600       | 4,90        | 1,1          |                | 0,00           | 0      |
| · · | 232 | 5010       |                                                                                    | 1/10/10/600       | 4,90        | 1,1          |                | 0,00           | 0      |
| · · | 233 | 5011       | Zn <u>aj</u> dź wszystko Znajdź następny Zamknij                                   | / 100 / 100 / 40  | 5,40        | 1,2          |                | 0,00           | 0      |
|     | 234 | 5010       |                                                                                    | 100 / 100 / 400   | 5,40        | 1,2          |                | 0,00           | 0      |
| 11  | 235 | 501        | Skoroszyt Arkusz Nazwa Komórka Wartość Formuła                                     | /100/100/40       | 5,40        | 1,2          |                | 0,00           | 0      |
|     | 230 | 5010       |                                                                                    | 100 / 100 / 400   | 5,40        | 1,2          |                | 0,00           | 0      |
| -   | 238 | 3010       | aktuaine torm,zamowien-1.xis Price \$B\$217 40101                                  | 1007 1007 400     | 5,40        | 1,2          |                | 0,00           |        |
| ٢·  | 239 | 5140       | aktualne form,zamówień-1.xls Price \$B\$275 140101                                 | 1/120/360         | 7.50        | 1.5          |                | 0.00           | 0      |
| •   | 240 | 5140       |                                                                                    | 1/360/720         | 4,90        | 0,9          |                | 0,00           | 0      |
| •   | 241 | 5140       | 2 - liczba znalezionych komórek                                                    | 1/90/360          | 7,10        | 1,5          |                | 0,00           | 0      |
| •   | 242 | 5140       | ·                                                                                  | 1/90/360          | 6,60        | 1,5          |                | 0,00           | 0      |
| · · | 243 | 51408      | Maska na twarz i szyje z ekstraktem jaskółczego gniazda i pudrem perłowym (1 szt.) | 1/90/360          | 7,10        | 1.5          |                | 0,00           | 0      |

| 1    | 20     | 14-11-05 |        | <u>P\</u>                                                                            | _                 |                                         |              |                 |                |       |
|------|--------|----------|--------|--------------------------------------------------------------------------------------|-------------------|-----------------------------------------|--------------|-----------------|----------------|-------|
| 2    |        |          |        | Centrum Serwisowe                                                                    |                   |                                         |              |                 | тм             |       |
| 3    |        |          | *      |                                                                                      |                   |                                         |              | - 1 \           |                |       |
| 4    |        |          |        | Obowlązkowo wypelnić                                                                 | -                 | - E - E - E - E - E - E - E - E - E - E | 1.1          |                 |                |       |
| 5    |        |          |        | Nazwa firmy transportowej                                                            |                   | - t                                     | in           | nl a            |                |       |
| 6    |        |          | *      |                                                                                      |                   | L L                                     | IU.          |                 |                |       |
| 7    |        |          |        | Obowiązkowo wypełnić                                                                 |                   |                                         |              |                 | _              |       |
| 8    |        |          |        | Transport dedykowany                                                                 |                   |                                         | Całkowita    | wartość zamówi  | enia, pln.     |       |
| 9    |        |          |        |                                                                                      |                   |                                         |              | 68,00 zł        |                |       |
| 1(   | )      |          |        |                                                                                      |                   | Wybierz                                 | swoją zniżkę |                 | %              |       |
| 11   |        |          |        | Płatność na konto                                                                    |                   | Cał                                     | kowita warto | ść zamówienia . | ze zniżką, pln |       |
| 12   | 2      |          | *      |                                                                                      |                   |                                         |              | 68,00 zł        |                |       |
| 13   | 3      |          |        | Wypeinij kwotę                                                                       |                   |                                         |              |                 |                |       |
| 14   | 4      |          |        | * - Wypełnianie zaznaczonych pól jest obowiązkowe                                    | Kredki sprzed     | dajemy tylko                            | o w pełnyci  | h opakowaniad   | h po 12 szt    |       |
|      |        | Kod      | Stany  |                                                                                      | onakowanie        | cena                                    | cena         | zamówienie      | razem          | razem |
|      | Kod    | towaru   | kod    | Pełna nazwa                                                                          | szt               | brutto.                                 | 0            | szt             | brutto,        | 0     |
| 1:   | 5      | v        |        |                                                                                      |                   | PLN 🚬                                   |              |                 | PLN 💌          |       |
| · 21 | 1      | 40110    | TD-002 | Krem do rak "Słodka cytryna", 80 g                                                   | 1/1/144/144       | 4,90                                    | 0,7          |                 | 0,00           | 0     |
| · 21 | 2      | 40109    | TD-002 | Krem do rak "Słoneczne oliwki", 80 g                                                 | 1/1/144/144       | 4,90                                    | 0,7          |                 | 0,00           | 0     |
| · 21 | 3      | 40111    | TD 005 | Krem do rak "Złoty Zen-szen", 80 g                                                   | 1/144             | 8,90                                    | 1,/          |                 | 0,00           | 0     |
| · 21 | 4      | 40103    | TD-005 | Krem do rak z ekstraktem embriona owcy i Aloe Vera, 80 ml                            | 1/12/144          | 9,80                                    | 1,7          |                 | 0,00           | 0     |
| 21   | 5<br>c | 40104    | TD-000 | Krem do rak z placentą i perią, su mi<br>Krem do rak z twozozom woże. 90 ml          | 1/12/144          | 9,60                                    | 1,7          |                 | 0,00           |       |
| . 21 | 7      | 41102    | TD-009 | Niemi du rąk z Buszczeni węza, ou mi<br>Mieczny kram do rak. 20 mi                   | 1/12/12/14        | 6.00                                    | 3,0          | 2               | 12.00          | 22    |
| . 21 | 8      | 40101    | TD-002 | Ochronov krem do rak, 80 o                                                           | 1/12/12/144       | 7.60                                    | 2.2          |                 | 0.00           | 2,2   |
| . 21 | 9      | 40106    | TD-010 | Odmładzający krem do rak z ekstraktem Ling Zbi 80 ml                                 | 1/12/144          | 16 10                                   | 3.6          |                 | 0,00           | 0     |
| . 22 | 0      | 40105    | TD-004 | Odźywczy krem nawilżający do rak z mlekiem owczym. 80 ml                             | 1/12/12/144       | 9.80                                    | 1.7          |                 | 0.00           | 0     |
| · 22 | 1      | 31104    | TD-007 | Peeling ze skóry i tłuszczu weża. 100 ml                                             | 1/12/144          | 17.20                                   | 4.3          |                 | 0.00           | 0     |
| · 22 | 2      | 41104    | TD-11  | Profilaktyczny krem do stóp z tłuszczem węża, 30 g                                   | / 60 / 60 / 480 / | 6,00                                    | 1,4          |                 | 0,00           | 0     |
| · 22 | 3      | 40102    | TD-003 | Regenerujący krem do rąk z ekstraktem Aloe Vera 80 ml                                | 1/12/12/144       | 6,00                                    | 1,1          |                 | 0,00           | 0     |
| · 22 | 4      | 41103    | TD-10  | Regenerujący krem do stóp z tłuszczem węza, 30 g                                     | / 60 / 60 / 480 / | 6,00                                    | 1,3          |                 | 0,00           | 0     |
| 22   | 5      |          |        | .Kosmetyki TianDe->Maski TianDe->Krem-maski TianDe                                   |                   |                                         |              |                 |                |       |
| · 22 | 6      | 50110    |        | Krem - maska "Woda lodowa" orzeźwiająca, 35 g                                        | 100 / 100 / 400   | 5,40                                    | 1,2          |                 | 0,00           | 0     |
| · 22 | 7      | 50109    |        | Krem - maska nawilzająca "Aloes", 35 g                                               | / 100 / 100 / 40  | 5,40                                    | 1,2          |                 | 0,00           | 0     |
| • 22 | 8      | 50103    |        | Krem-maska "Borówka", 18 g                                                           | 1/10/10/600       | 4,90                                    | 1,1          |                 | 0,00           | 0     |
| • 22 | 9      | 50105    |        | Krem-maska "Nieszpułka", 18 g                                                        | / 10 / 10 / 600 / | 4,90                                    | 1,1          |                 | 0,00           | 0     |
| 23   | 4      | 50102    |        | Krem-maska "Pomidor", 18 g                                                           | 1/10/10/600       | 4,90                                    | 1,1          |                 | 0,00           | 0     |
| 23   | 2      | 50104    | ·      | Krem maeka "Zielona harbata" 19 a                                                    | 1/10/10/600       | 4,90                                    | 1,1          |                 | 0,00           |       |
| . 22 | 3      | 50101    | ,      | kaonizana ziciolia licioala, lo g                                                    | /100/10700        | 4,50                                    | 1,1          |                 | 0,00           | 0     |
| . 23 | 4      | 50106    |        | Laguuzata Non-maska "Cana, 55 y<br>Nawiltaiaca krem-maska "Brzoskwinia i saka" 35 o  | 100/100/40        | 5,40                                    | 1,2          |                 | 0,00           | 0     |
| . 23 | 5      | 50100    |        | Regenerujaca krem-maska "Fiksir morski" 35 o                                         | / 100 / 100 / 400 | 5 40                                    | 1,2          |                 | 0,00           | 0     |
| · 23 | 6      | 50108    |        | Roziaśniająca krem-maska "Galantus", 35 g                                            | / 100 / 100 / 40  | 5 40                                    | 12           |                 | 0.00           | 0     |
| . 23 | 7      | 50107    |        | Tonujaca krem-maska "Sinowilsonia". 35 g                                             | 100 / 100 / 400   | 5,40                                    | 1.2          |                 | 0.00           | 0     |
| 23   | 8      |          |        | .Kosmetyki TianDe->Maski TianDe->Maski Dual System                                   |                   | -,                                      |              |                 | -,             |       |
| · 23 | 9      | 51407    | TDD-07 | Maska do rąk odżywcza, z placentą i kolagenem (1 szt.)                               | 1/120/360         | 7,50                                    | 1,5          |                 | 0,00           | 0     |
| • 24 | 0      | 51401    | TDD-01 | Maska do skóry wokół oczu przeciw zmarszczkom na bazie 100% kolagenu (1 szt.)        | 1/360/720         | 4,90                                    | 0,9          |                 | 0,00           | 0     |
| · 24 | 1      | 51404    | TDD-04 | Maska na twarz i szyję łozyskowo-kolagenowa z bio-złotem (1 szt.)                    | 1/90/360          | 7,10                                    | 1,5          |                 | 0,00           | 0     |
| • 24 | 2      | 51405    | TDD-05 | Maska na twarz i szyję łozyskowo-kolagenowa z ekstraktem czerwonego kawioru (1 szt.) | 1/90/360          | 6,60                                    | 1,5          |                 | 0,00           | 0     |
| · 24 | 3      | 51408    |        | Maska na twarz i szvie z ekstraktem jaskółczego gniazda i pudrem perłowym (1 szt.)   | 1/90/360          | 7,10                                    | 1.5          |                 | 0.00           | 0     |

|      | 1 2 | 2014-11-05 |        | <u>PN</u>                                                                            | _                     |                                         |              |                |                 |        |
|------|-----|------------|--------|--------------------------------------------------------------------------------------|-----------------------|-----------------------------------------|--------------|----------------|-----------------|--------|
|      | 2   |            |        | Centrum Serwisowe                                                                    |                       |                                         |              |                | TM              |        |
|      | 3   |            | *      |                                                                                      |                       |                                         |              |                |                 |        |
| 4    | 4   |            |        | Obowlązkowo wypełnić                                                                 |                       | - E - E - E - E - E - E - E - E - E - E | 1.1          |                |                 |        |
| 1    | 5   |            |        | Nazwa firmy transportowej                                                            |                       | - t                                     | in           | nl_a           |                 |        |
|      | 5   |            | ÷      |                                                                                      |                       | - ι                                     | IU.          |                |                 |        |
|      | 7   |            |        | Obowiązkowo wypelnić                                                                 |                       |                                         |              |                |                 |        |
| 1    | 3   |            |        | Transport dedykowany                                                                 |                       |                                         | Całkowita    | wartość zamówi | enia, pln.      |        |
|      | 9   |            |        |                                                                                      | ļ                     |                                         |              | 68,00 zł       |                 |        |
| 1    | 0   |            |        |                                                                                      |                       | Wybierz                                 | swoją zniżkę |                | %               |        |
| 1    | 1   |            |        | Płatność na konto                                                                    |                       | Cał                                     | kowita warto | sć zamówienia. | ze zniżką, pln. |        |
| 1    | 2   |            | *      |                                                                                      | J                     |                                         |              | 68,00 zł       |                 |        |
| 1    | 3   |            |        | Wypeinij kwotę                                                                       |                       |                                         |              |                |                 |        |
| 1    | 4   |            |        | * - Wypełnianie zaznaczonych pól jest obowiązkowe                                    | Kredki sprzec         | dajemy tylko                            | o w pełnycł  | n opakowaniao  | h po 12 szt     |        |
|      |     | Kod        | Stary  |                                                                                      | opakowanie,           | cena                                    | cena,        | zamówienie,    | razem           | razem, |
|      | Kod | towaru     | kod 🥃  | Pena nazwa                                                                           | szt. 🧲                | DI N                                    | p. 🖵         | szt. 🥃         | DI N            | p. 🖵   |
| 1    | 5   | 40110      | TD 002 | Kram da rak "Gladka autovaa". 90 a                                                   | 1 / 1 / 1 / 1 / 1 / 1 | PLN 1                                   | 0.7          |                |                 |        |
| 2    | 12  | 40110      | TD-002 | Kremidorak "Skoleczne oliwki" 80 o                                                   | 1/1/144/144           | 4,90                                    | 0,7          |                | 0,00            | 0      |
| 2    | 12  | 40109      | 10-002 | Krem do rak "Zohu Żeń szeń" 80 o                                                     | 1/1/144/144           | 4,50                                    | 0,7          | Za             | mówienie, sz    | zt.: 0 |
| . 2  | 14  | 40103      | TD-005 | Krem do rak z ekstraktem embriona owcy i Aloe Vera 80 ml                             | 1/12/144              | 9.80                                    |              | (M             | /szystko)       |        |
| . 2  | 15  | 40104      | TD-006 | Krem do rak z placenta i perla 80 ml                                                 | 1/12/144              | 0,00                                    | 17           |                | 0 001           |        |
| . 2  | 16  | 41102      | TD-009 | Krem do rak z tłuszczem weża. 80 ml                                                  | 1/12/12/144           |                                         | 3.6          |                | 0.00            | Ő      |
| · 2  | 17  | 40101      | TD-002 | Mieczny krem do rak, 80 ml                                                           | 1/12/12/              |                                         | 1,1          | 2              | 12,00           | 2,2    |
| • 2  | 18  | 40107      | TD-008 | Ochronny krem do rak, 80 g                                                           | 11                    |                                         | 2,2          |                | 0,00            | 0      |
| • 2  | 19  | 40106      | TD-010 | Odmładzający krem do rąk z ekstraktem Ling Zhi, 80 ml                                |                       | 16,10                                   | 3,6          |                | 0,00            | 0      |
| · 2  | 20  | 40105      | TD-004 | Odżywczy krem nawilżający do rak z 🤟                                                 |                       | 9,80                                    | 1,7          |                | 0,00            | 0      |
| · 2  | 21  | 31104      | TD-007 | Peeling ze skóry i tłuszcz:                                                          |                       | 17,20                                   | 4,3          |                | 0,00            | 0      |
| · 2  | 22  | 41104      | TD-11  | Profilaktyczny kre                                                                   | 30 /                  | 6,00                                    | 1,4          |                | 0,00            | 0      |
| · 2  | 23  | 40102      | TD-003 | Regeneruja                                                                           |                       | 6,00                                    | 1,1          |                | 0,00            | 0      |
| 2    | 24  | 41103      | TD-10  | Regens                                                                               |                       | 6,00                                    | 1,3          |                | 0,00            | 0      |
| - 12 | 25  | 50440      |        | Kost                                                                                 |                       | 40                                      | 4.2          |                | 0.00            |        |
| : 4  | 20  | 50110      |        | Nastepnie klikamy symbol tróika                                                      | ata                   | 40                                      | 1,2          |                | 0,00            | 0      |
| . 2  | 28  | 50109      |        |                                                                                      | 2                     | 4                                       | 1,2          |                | 0,00            | 0      |
| . 2  | 29  | 50105      |        | w ramce formularza                                                                   |                       | H                                       | 1.1          |                | 0,00            | 0      |
| . 2  | 30  | 50102      |        |                                                                                      |                       | 6                                       | 1.1          |                | 0.00            | 0      |
| - 2  | 31  | 50104      |        | "zamówienie szt."                                                                    |                       | 90                                      | 1.1          |                | 0.00            | Ő      |
| 2    | 32  | 50101      |        | Kre                                                                                  |                       | 4,90                                    | 1,1          |                | 0,00            | 0      |
| · 2  | 33  | 50112      |        | Łagoda                                                                               |                       | 5,40                                    | 1,2          |                | 0,00            | 0      |
| · 2  | 34  | 50106      |        | Nawilżając                                                                           |                       | 5,40                                    | 1,2          |                | 0,00            | 0      |
| · 2  | 35  | 50111      |        | Regenerująca kto                                                                     | 00/40                 | 5,40                                    | 1,2          |                | 0,00            | 0      |
| · 2  | 36  | 50108      |        | Rozjaśniająca krem-mas.                                                              | 100 / 100 / 40        | 5,40                                    | 1,2          |                | 0,00            | 0      |
| 2    | 37  | 50107      |        | Tonująca krem-maska "Sinowilsoma ,                                                   | 100 / 100 / 400       | 5,40                                    | 1,2          |                | 0,00            | 0      |
| 2    | 38  |            |        | .Kosmetyki TianDe->Maski TianDe->Maski Dual System                                   |                       |                                         |              |                |                 |        |
| 2    | 39  | 51407      | TDD-07 | Maska do rąk odżywcza, z placentą i kolagenem (1 szt.)                               | 1/120/360             | 7,50                                    | 1,5          |                | 0,00            | 0      |
| 2    | 10  | 51401      | TDD-01 | Maska do skory wokół oczu przeciw zmarszczkom na bazie 100% kolagenu (1 szt.)        | 1/360/720             | 4,90                                    | 0,9          |                | 0,00            | 0      |
| 2    | 11  | 51404      | TDD-04 | Maska na twarz i szyję tozyskowo-kolagenowa z bio-złotem (1 szt.)                    | 1/90/360              | /,10                                    | 1,5          |                | 0,00            | 0      |
| 2    | 12  | 51405      | 100-05 | maska na twarz i szyję łożyskowo-kolagenowa z ekstraktem czerwonego kawloru (1 szt.) | 1/90/360              | 0,60                                    | 1,5          |                | 0,00            | 0      |
| - 2  | t-J | 51408      |        | maska na twarz i szyje z eksitaktem jaskorczego gniazda i pudrem periowym (1 SZL)    | 1/90/300              | 7,10                                    | 1,5          |                | 0.00            | U      |

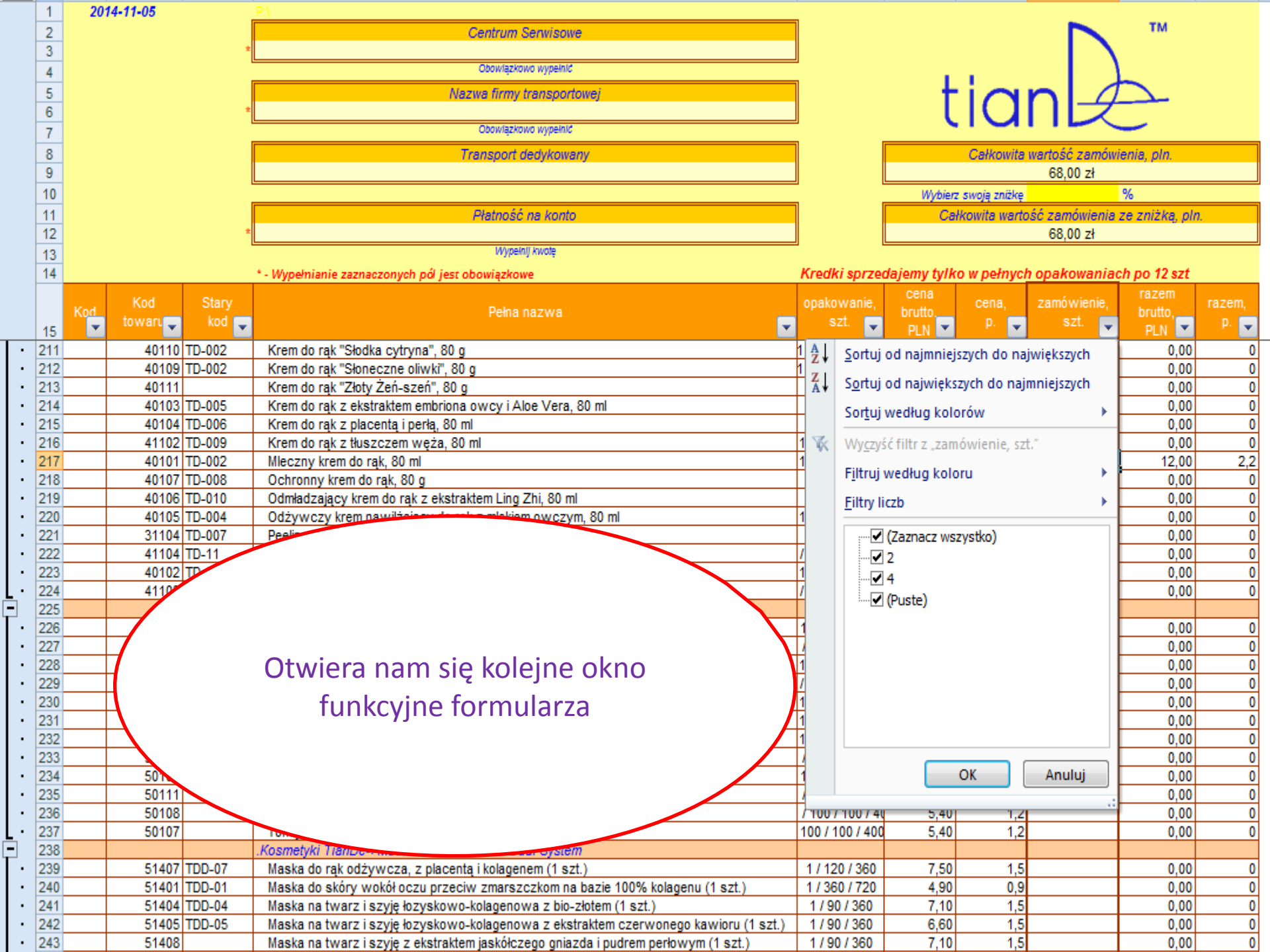

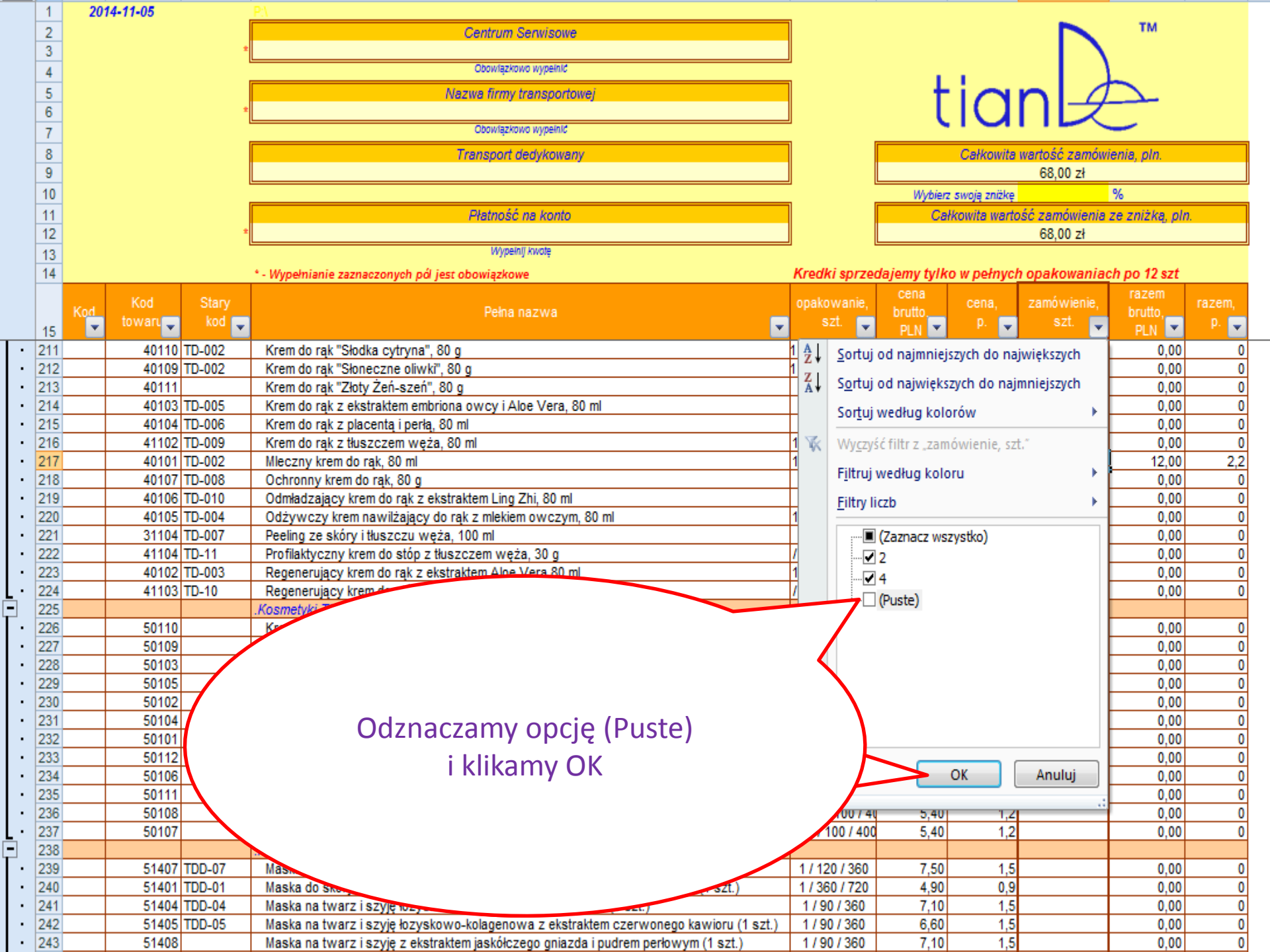

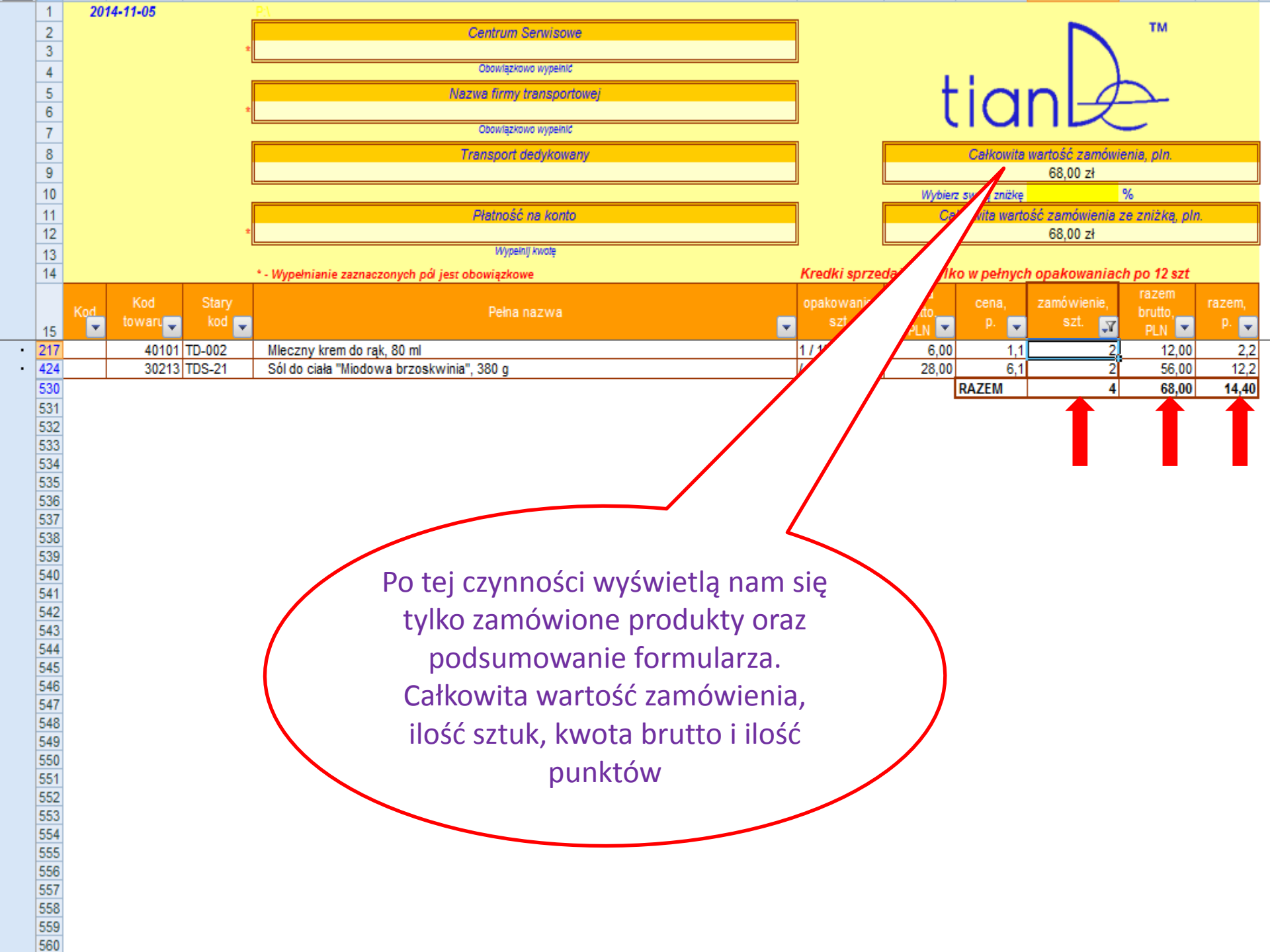

|   | 1   | 2014-11-05                        |                                                           |                                       |            |                                    |              |                 |                |       |  |
|---|-----|-----------------------------------|-----------------------------------------------------------|---------------------------------------|------------|------------------------------------|--------------|-----------------|----------------|-------|--|
|   | 2   | Centrum Serwisowe                 |                                                           |                                       |            |                                    |              |                 |                |       |  |
|   | 3   | Jan Kowalski 282828               |                                                           |                                       |            |                                    |              |                 |                |       |  |
|   | 4   | Obowiązkowo wypeinić              |                                                           |                                       |            |                                    |              |                 |                |       |  |
|   | 5   | Nazwa firmy transportowej         |                                                           |                                       | tian       |                                    |              |                 |                |       |  |
|   | 6   | * Bzdziszewo ul. Śliska 22        |                                                           |                                       |            |                                    |              |                 |                |       |  |
|   | 7   |                                   | Obowlązkowo wy einic                                      | ;                                     |            |                                    |              |                 | - ·            |       |  |
|   | 8   | Transport dedy vany               |                                                           |                                       |            | Całkowita wartość zamówienia, pln. |              |                 |                |       |  |
|   | 9   |                                   |                                                           |                                       |            |                                    |              | 68,00 zł        |                |       |  |
|   | 10  |                                   |                                                           |                                       |            | Wybierz                            | swoją zniżkę |                 | %              |       |  |
|   | 11  |                                   | Płatność na                                               |                                       |            | Całł                               | cowita warto | ść zamówienia z | e zniżką, pln. |       |  |
|   | 12  | *                                 |                                                           |                                       |            |                                    |              | 68,00 zł        |                |       |  |
|   | 13  |                                   | Wypeinij kw                                               |                                       | -          |                                    |              |                 |                |       |  |
|   | 14  |                                   | Kredki sprzedajemy tylko w pełnych opakowaniach po 12 szt |                                       |            |                                    |              |                 |                |       |  |
|   |     | Kod Stary                         |                                                           |                                       | onakowanie | cena                               | cena         | zamówienie      | razem          | razem |  |
|   |     | Kod towaru kod                    | Pełna na:                                                 |                                       | szt.       | brutto.                            | D.           | szt.            | brutto,        | D     |  |
|   | 15  |                                   |                                                           |                                       | ×          | PLN 💌                              |              | -¥              | PLN 💌          |       |  |
| • | 217 | 40101 TD-002                      | Mieczny krem do rąk, 80 ml                                |                                       | 1/12/12/14 | 6,00                               | 1,1          | 2               | 12,00          | 2,2   |  |
|   | 424 | 30213 TDS-21                      | Sol do clała "Mlodowa brzoskwinia", 380 g                 | · · · · · · · · · · · · · · · · · · · | 1/12/12/48 | 28,00                              | 0,1          | 4               | 56,00          | 12,2  |  |
|   | 530 |                                   |                                                           |                                       |            | Ľ                                  | AZEM         | 4               | 68,00          | 14,40 |  |
|   | 531 |                                   |                                                           |                                       |            |                                    |              |                 |                |       |  |
|   | 532 | 32<br>33<br>34<br>35<br>36<br>37  |                                                           |                                       |            |                                    |              |                 |                |       |  |
|   | 534 |                                   |                                                           |                                       |            |                                    |              |                 |                |       |  |
|   | 535 |                                   |                                                           |                                       |            |                                    |              |                 |                |       |  |
|   | 536 |                                   |                                                           |                                       |            |                                    |              |                 |                |       |  |
|   | 537 |                                   |                                                           |                                       |            |                                    |              |                 |                |       |  |
|   | 538 | 38                                |                                                           |                                       |            |                                    |              |                 |                |       |  |
|   | 539 |                                   |                                                           |                                       |            |                                    |              |                 |                |       |  |
| 4 | 540 | Wpisujemy swoje dane oraz adres j |                                                           |                                       |            |                                    |              |                 |                |       |  |
|   | 541 |                                   |                                                           |                                       |            |                                    |              |                 |                |       |  |
|   | 542 |                                   |                                                           |                                       |            |                                    |              |                 |                |       |  |
|   | 543 | zapisujemy lub od razu wysyłamy   |                                                           |                                       |            |                                    |              |                 |                |       |  |
|   | 544 |                                   |                                                           |                                       |            |                                    |              |                 |                |       |  |
|   | 546 | tormularz                         |                                                           |                                       |            |                                    |              |                 |                |       |  |
|   | 547 |                                   |                                                           |                                       |            |                                    |              |                 |                |       |  |
|   | 548 |                                   |                                                           |                                       |            |                                    |              |                 |                |       |  |
|   | 549 |                                   |                                                           |                                       |            |                                    |              |                 |                |       |  |
|   | 550 |                                   |                                                           |                                       |            |                                    |              |                 |                |       |  |
|   | 551 |                                   |                                                           |                                       |            |                                    |              |                 |                |       |  |
| 4 | 552 |                                   |                                                           |                                       |            |                                    |              |                 |                |       |  |
| 1 | 553 |                                   |                                                           |                                       |            |                                    |              |                 |                |       |  |
| - | 554 |                                   |                                                           |                                       |            |                                    |              |                 |                |       |  |
|   | 555 |                                   |                                                           |                                       |            |                                    |              |                 |                |       |  |
|   | 556 |                                   |                                                           |                                       |            |                                    |              |                 |                |       |  |
|   | 550 |                                   |                                                           |                                       |            |                                    |              |                 |                |       |  |
|   | 550 |                                   |                                                           |                                       |            |                                    |              |                 |                |       |  |
|   | 560 |                                   |                                                           |                                       |            |                                    |              |                 |                |       |  |

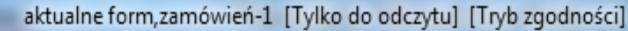

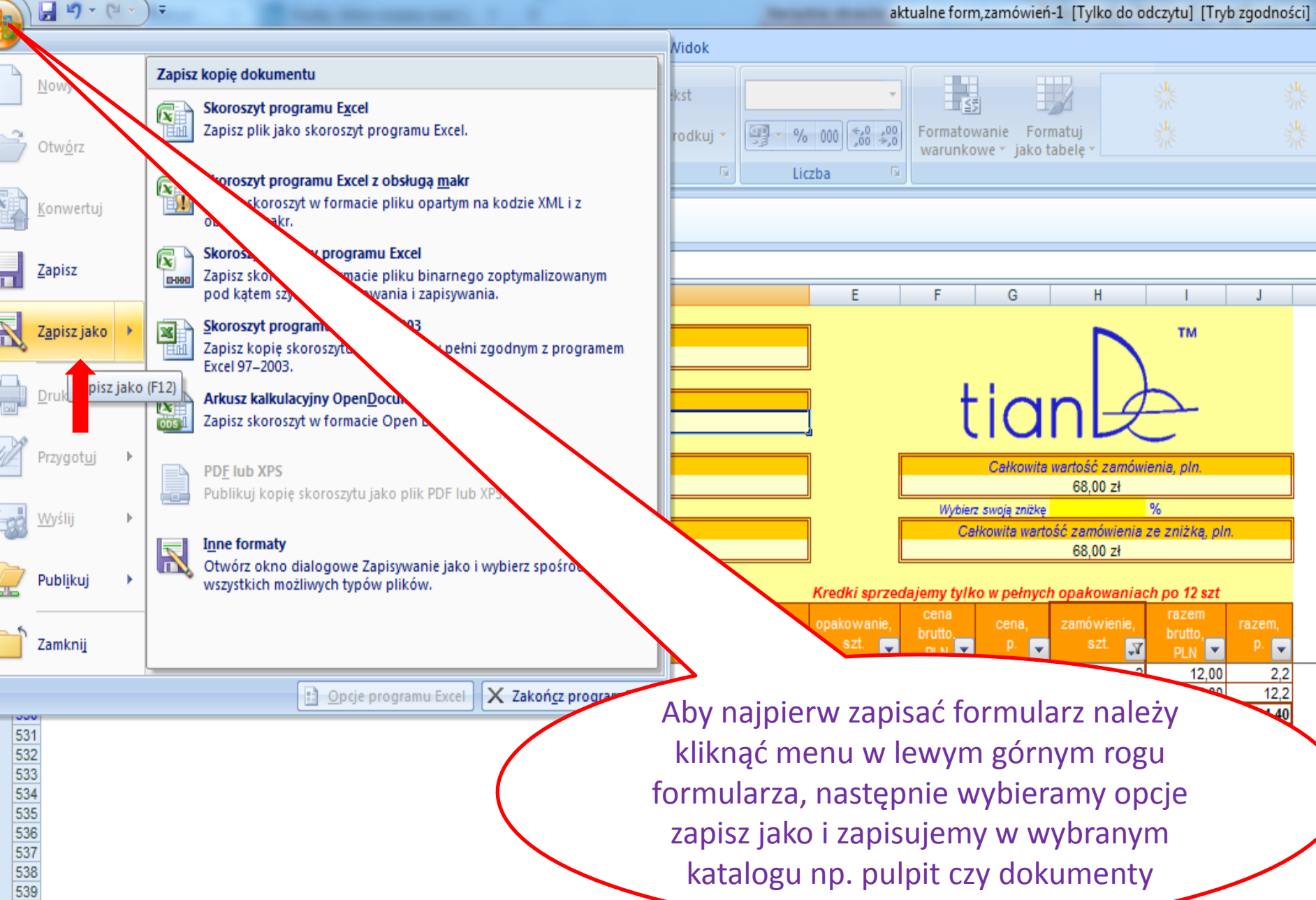

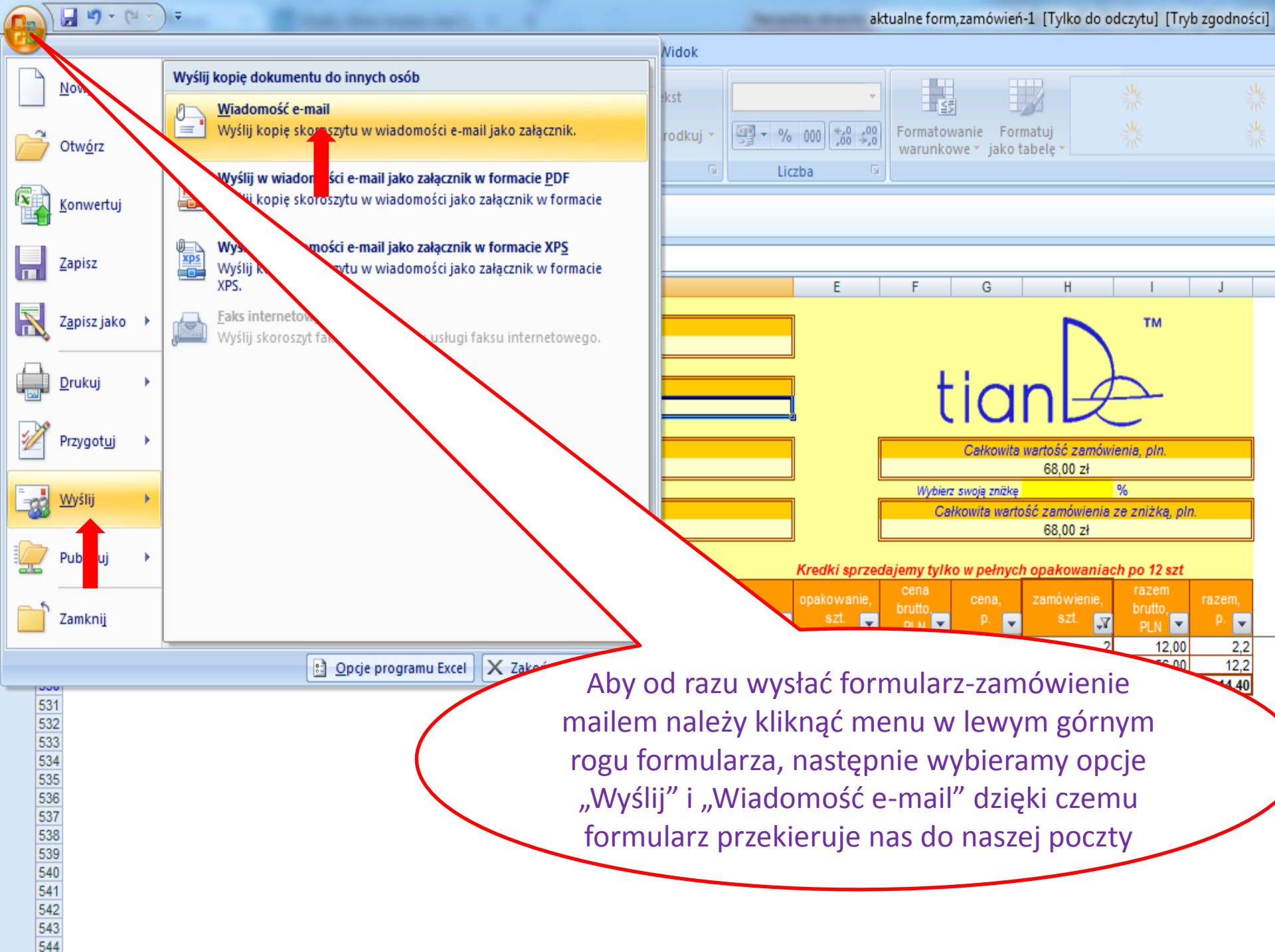

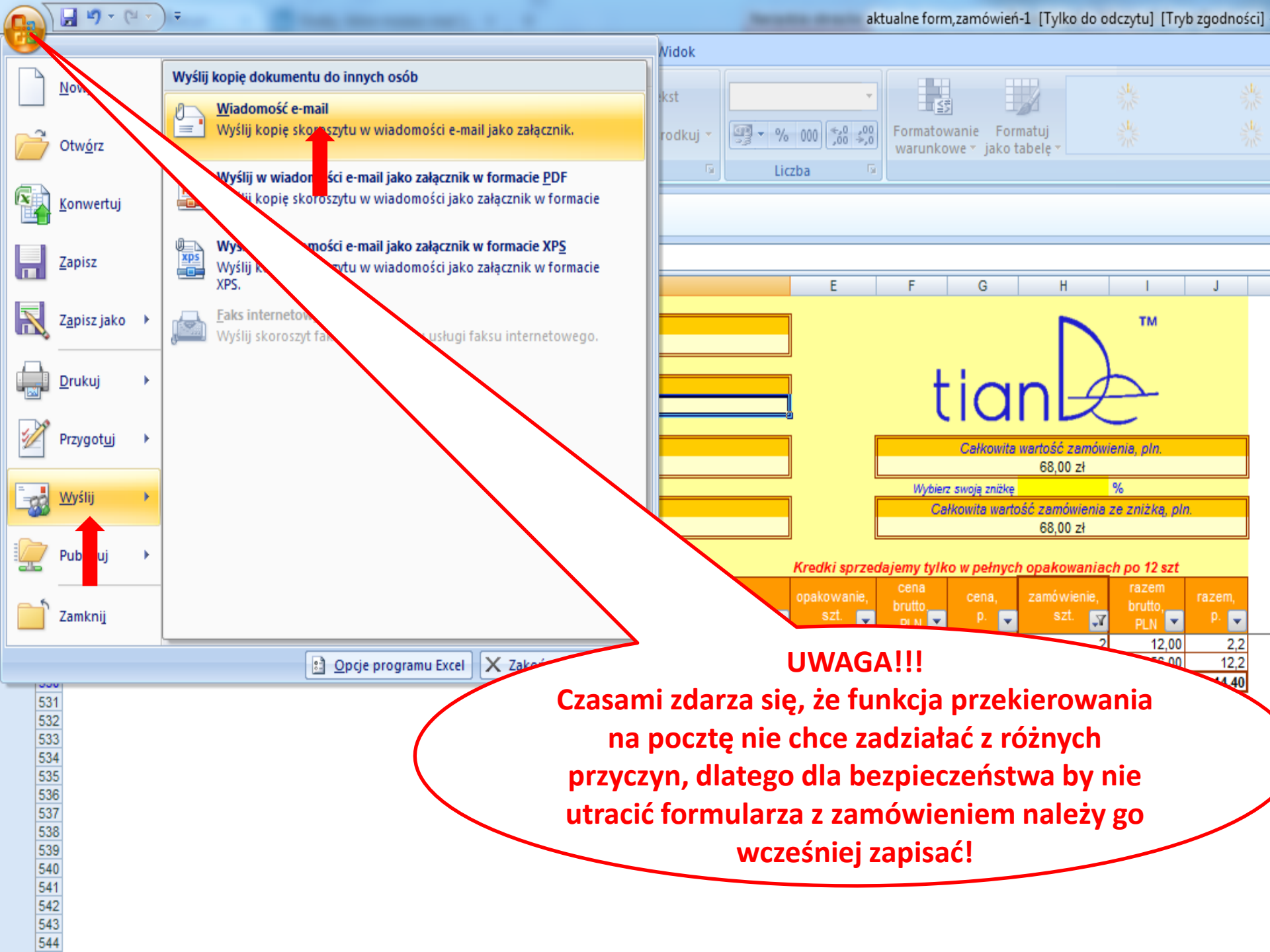

# ŻYCZĘ POWODZENIA

UDANYCH ZAKUPÓW